# Smart M-Air

### Manuale operativo

[IT] RKZ012A107D

### Indice

| 1. | Funzionalità dell'applicazione                                                                           | . 4            |
|----|----------------------------------------------------------------------------------------------------|----------------|
| 2. | Modalità di gestione                                                                                     | 6              |
|    | Modalità remota                                                                                          | 6<br>6         |
|    | Modalità demo.                                                                                           | 6              |
| 3. | Preparazione per l'uso                                                                                   | . 7            |
|    | Configurazione smartphone                                                                                | 7              |
|    | <u>Creazione di un account utente</u>                                                                    | 9              |
|    | Impostazioni LAN wireless del condizionatore                                                             | 13             |
| _  | Nome del condizionatore                                                                                  | 15             |
| 4. | <u>Utilizzo di base</u>                                                                                  | 17<br>17       |
|    | Cambio modalità di funzionamento.                                                                        | 17             |
|    | Regolazione della temperatura<br>Regolazione della velocità del ventilatore e della direzione del flusse | 18<br><u>0</u> |
|    | <u>d'aria</u><br><u>Passaggio alla Modalità Proprietà Vacante</u>                                        | 19<br>.20      |
| 5. | Utilizzo dei preferiti                                                                                   | 21             |
| 6. | Utilizzo delle opzioni                                                                                   | 25             |
|    | Avviso di promemoria di spegnimento                                                                      | 26             |
|    | Notifica anomalie condizionatore                                                                         | 27             |
|    | Avviso di alta temperatura/bassa temperatura                                                             | 28             |
|    | Funzione orologio                                                                                        | .29            |
|    | Funzione di controllo della temperatura                                                                  | .29            |
|    |                                                                                                    | 31             |
|    | <u>LED acceso</u>                                                                                        | 31<br>31       |
|    |                                                                                                    | JI             |

| 7.<br>8. | Impostazione timer settimanale.<br>Impostazione timer specificando la data tramite Calendario<br>Cancellazione timer impostato dal calendario | 32<br>34<br>35 |
|----------|----------------------------------------------------------------------------------------------------|----------------|
| 9.       | Visualizzazione del Grafico bolletta elettricità                                                                                              | 37             |
| 10.      | Aggiornamento firmware                                                                                                    | 38             |
| 11.      | Menu principale                                                                                                    | 40             |
|          | Annullamento della modalità demo                                                                                                    | 41             |
| 12.      | Controllo degli avvisi                                                                                                    | 42             |
| 13.      | Modifica impostazioni applicazione                                                                                                    | 44             |
|          | Cambio modalità di funzionamento                                                                                                    | 45             |
|          | Passaggio alla "Modalità remota"                                                                                                    | 45             |
|          | Passaggio alla "Modalità limitata personale"                                                                                                  | 46             |
|          | Reimpostazione della password                                                                                                    | 48             |
|          | Impostazioni lingua e tuso orario                                                                                                    | 50             |
|          | <u>Imzializzazione applicazione</u>                                                                                                    | )  <br>52      |
|          |                                                                                                    | 55             |
| 14.      | Risoluzione dei problemi                                                                                                    | 54             |
|          | Quando il condizionatore d'aria che si desidera registrare non                                                                                |                |
|          | compare nella schermata della lista condizionatori                                                                                            | 54             |
|          | Come cancellare un condizionatore registrato                                                                                                  | 55             |
|          | Quando compare una notifica di anomalia nella lista                                                                                           |                |
|          | <u>condizionatori</u>                                                                                                    | 56             |
|          | Quando si dimentica la password e non è possibile accedere                                                                                    | 56             |
|          | Quando l'elaborazione viene eseguita da un altro account                                                                                      | .57            |
|          | Quando l'avviso di promemoria di spegnimento non si attiva                                                                                    |                |
|          | <u>(per US Anarola)</u>                                                                                                    | .57            |

### 1. Funzionalità dell'applicazione

È possibile azionare il condizionatore d'aria in ogni camera, da casa o dall'esterno.

- Impostazione del funzionamento per ciascun giorno della settimana, per ogni condizionatore
- Controllo del consumo energetico di un condizionatore
- Impostazione dell'avviso di promemoria di spegnimento
- Avviso in caso di anomalie su un condizionatore

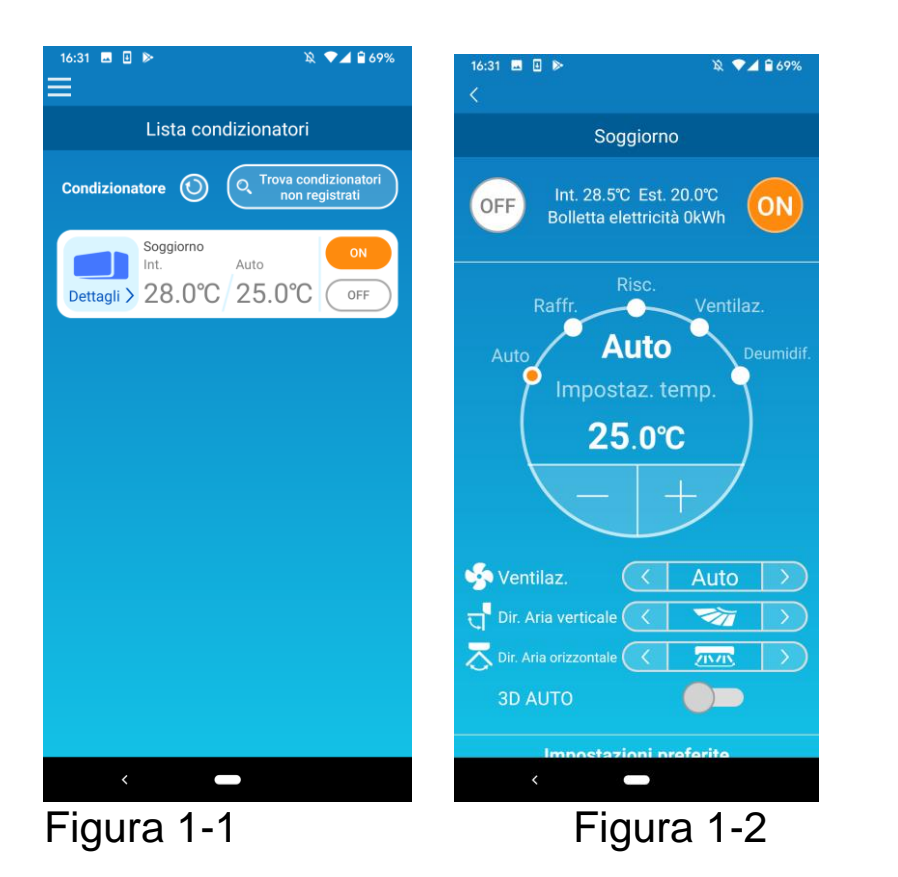

#### Nota

A seconda delle caratteristiche del condizionatore collegato, le seguenti funzionalità potrebbero non rispecchiare le funzionalità di tale condizionatore.

- Sinistra/Destra, 3D AUTO, Funzione di controllo della temperatura, Grafico bolletta elettricità
- A seconda delle caratteristiche del condizionatore collegato, le seguenti funzionalità potrebbero non apparire sullo schermo:
- Impostazione funzione di controllo della temperature, LED acceso

Quando l'interfaccia LAN wireless è connessa, l'impostazione del timer, a seconda del climatizzatore, può risultare disabilitata dal controllo remoto. Si prega di utilizzare la funzione timer dell'applicazione per impostare il timer

### 2. Modalità di gestione

Modalità remota

Questa modalità consente di azionare il condizionatore registrato tramite l'applicazione per smartphone quando si è fuori dall'edificio.

Inoltre è possibile registrare e azionare il condizionatore d'aria domestico tramite un'applicazione per smartphone.

#### • Modalità limitata personale

Questa modalità consente di registrare e azionare il condizionatore domestico tramite l'applicazione per smartphone.

È possibile gestirlo senza comunicare dati al server.

L'operazione non è disponibile quando si è fuori.

Modalità demo

Se non si dispone di un condizionatore compatibile con un'app per smartphone, questa consente di sperimentare il funzionamento in modalità remota.

### 3. Preparazione per l'uso

Configurazione smartphone

Attivare il Wi-Fi sullo smartphone.

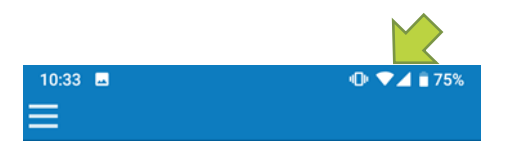

Figura 3-1

Configurazione iniziale dell'applicazione

Toccare l'icona Smart M-Air.

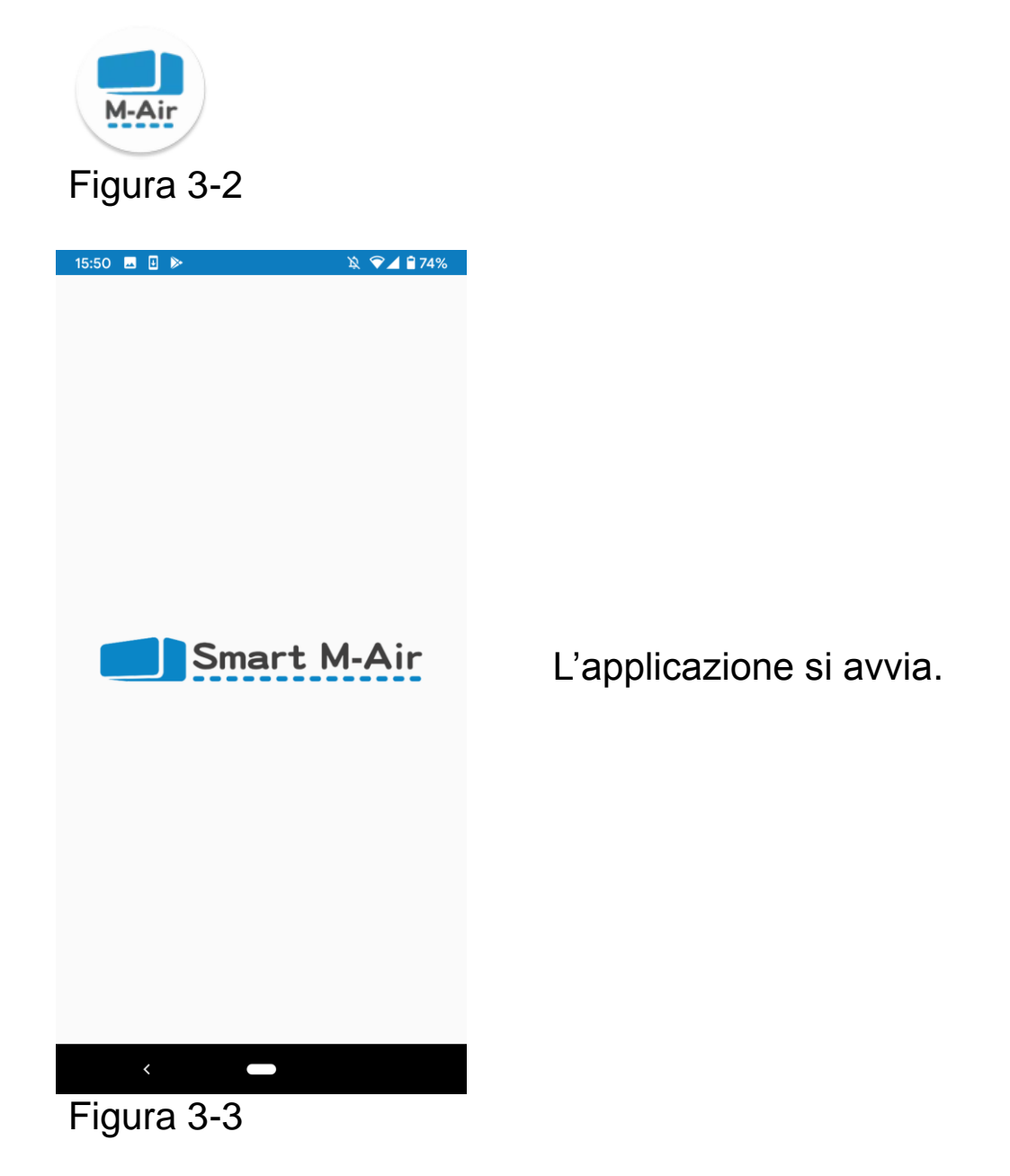

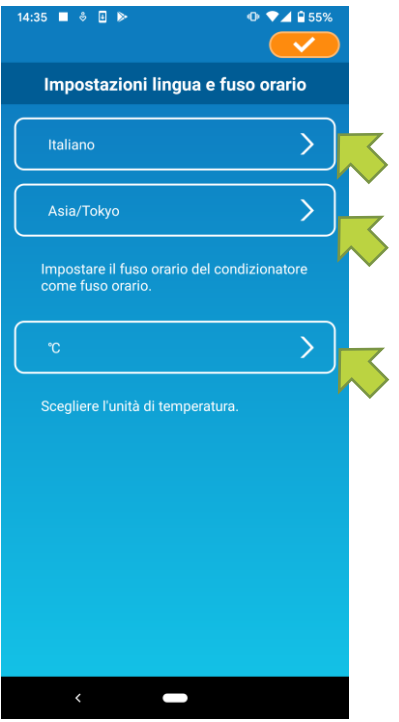

Figura 3-4

Dopo l'avvio appare la schermata "Impostazioni lingua e fuso orario".

Selezionare la lingua da utilizzare nell'applicazione.

Selezionare un fuso orario. Selezionare il fuso orario in cui si trova il condizionatore da gestire tramite l'applicazione.

Scegliere l'unità di temperatura.

Infine, toccare

Compare la schermata "Condizioni d'uso".

Leggere il testo fino in fondo e controllare la descrizione.

Se si accettano le condizioni e si decide di utilizzare l'applicazione, toccare [Accetto].

Toccando [Finisci senza accettare] l'applicazione si chiude.

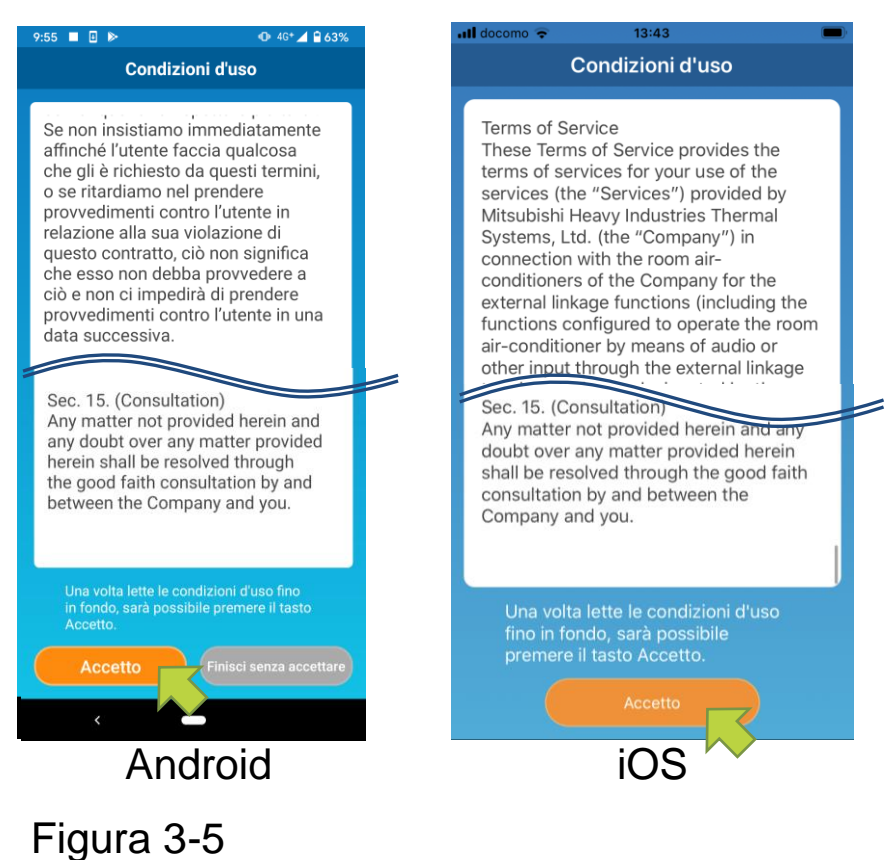

Nella schermata di avvio, selezionare una modalità da utilizzare.

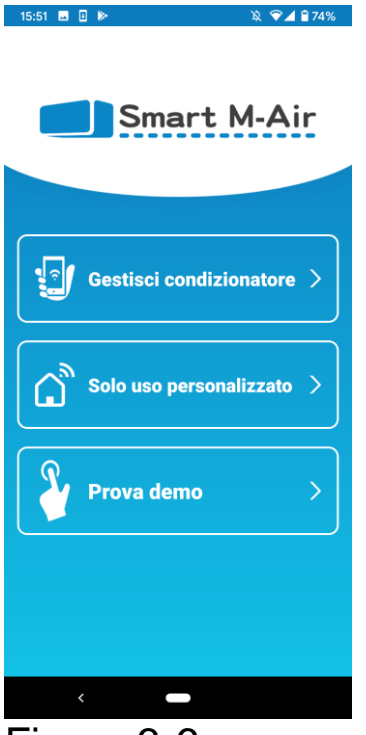

Figura 3-6

 Gestisci il condizionatore (Utilizzo in modalità remota)

> Tocca "Gestisci condizionatore" per il controllo remoto o per utilizzare funzioni facoltative come il timer settimanale.

→ A <u>"Creazione di un account utente"</u>

 Solo uso personalizzato (Modalità limitata personale)

Toccare "Solo uso personalizzato" per gestire il condizionatore solo da casa.

Alcune funzioni sono limitate, ma è possibile passare alla modalità remota in qualsiasi momento.

→ A <u>"Registrazione del condizionatore"</u>

Cambio modalità di funzionamento

- → A <u>"Modifica impostazioni applicazione"</u>
- Prova Demo (modalità Demo)

Toccare "Prova demo" per provare le funzionalità dell'app. (Solo alcune funzionalità)

→ A <u>"4. Utilizzo di base"</u>

#### Creazione di un account utente

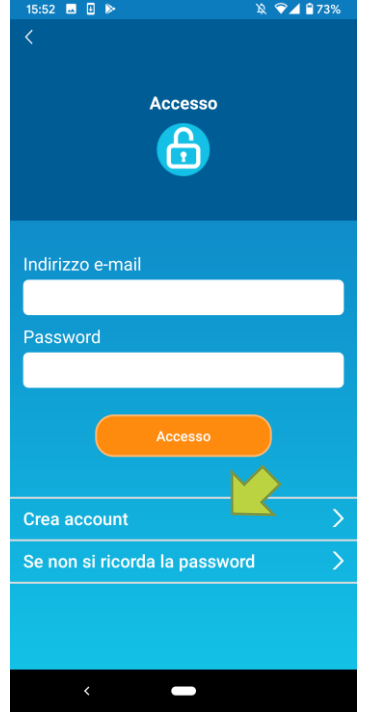

Toccare [Crea account].

Figura 3-7

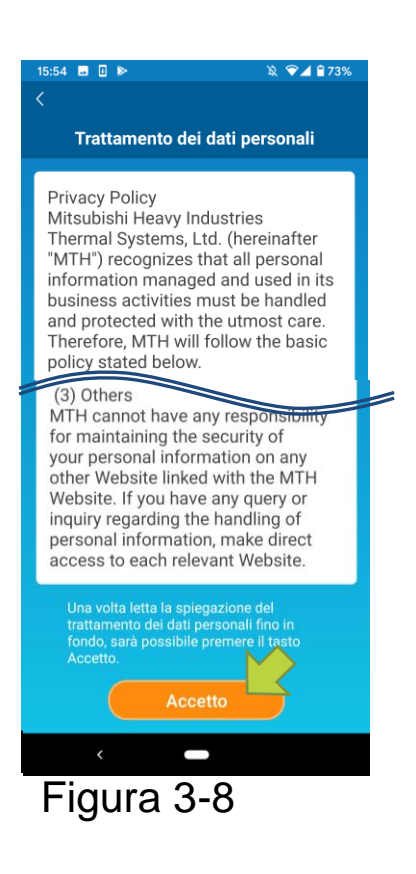

| 15:54 😐 🗉 ⊳             | 🔌 💎 🚄 🔒 73%     |  |  |  |  |  |
|-------------------------|-----------------|--|--|--|--|--|
| <                       |                 |  |  |  |  |  |
| <b>0</b>                |                 |  |  |  |  |  |
|                         | count           |  |  |  |  |  |
| Induine a mail          |                 |  |  |  |  |  |
| Indirizzo e-mail        |                 |  |  |  |  |  |
|                         |                 |  |  |  |  |  |
| Deceword                |                 |  |  |  |  |  |
| Password                |                 |  |  |  |  |  |
|                         |                 |  |  |  |  |  |
| Conferma password       |                 |  |  |  |  |  |
|                         |                 |  |  |  |  |  |
|                         |                 |  |  |  |  |  |
| Configurare le imposta  | zioni di        |  |  |  |  |  |
| ricezione dei domini pe | er le e-mail da |  |  |  |  |  |
| sinai tinaii.com.       |                 |  |  |  |  |  |
|                         |                 |  |  |  |  |  |
| Crea aco                | count           |  |  |  |  |  |
|                         |                 |  |  |  |  |  |
|                         |                 |  |  |  |  |  |
|                         |                 |  |  |  |  |  |
|                         |                 |  |  |  |  |  |
|                         |                 |  |  |  |  |  |
|                         |                 |  |  |  |  |  |
| <                       |                 |  |  |  |  |  |
|                         |                 |  |  |  |  |  |
| Figura 3-               | 9               |  |  |  |  |  |

Leggere fino in fondo l'informativa sul trattamento dei dati personali e controllare la descrizione.

Se si accettano le condizioni e si decide di utilizzare l'applicazione, toccare [Accetto].

Viene visualizzata la schermata "Crea account". Inserire il proprio indirizzo e-mail e la password e toccare il pulsante [Crea account].

#### Nota

• La password deve essere compresa tra 8 e 16caratteri, tra cui almeno una lettera e un numero.

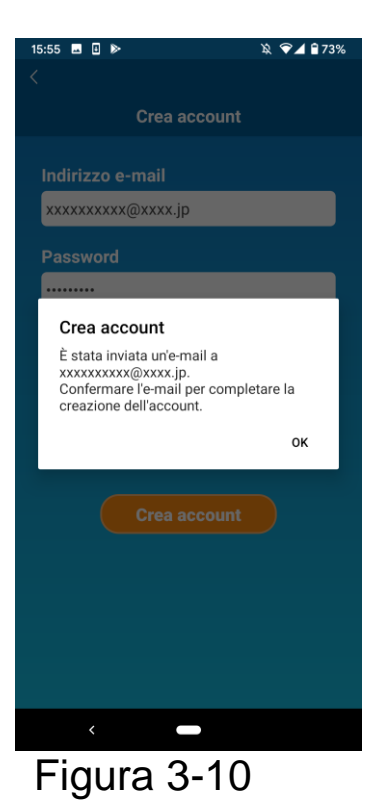

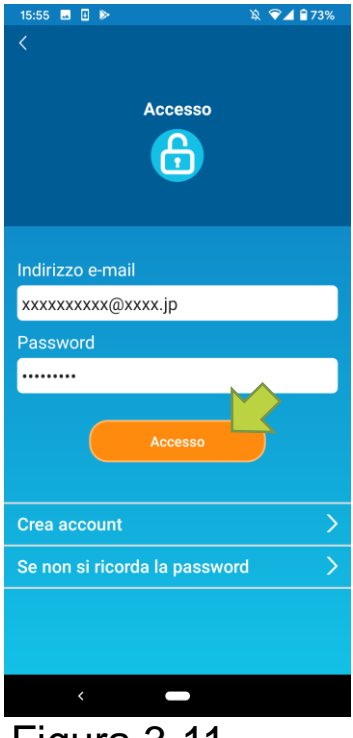

Figura 3-11

Quando viene visualizzato il messaggio "Crea account", toccare [OK].

L'e-mail contenente il link della schermata di autenticazione sarà inviata all'indirizzo e-mail inserito. Fare clic sul link entro 24 ore per completare la registrazione dell'account.

Dopo aver creato l'account, sull'applicazione compare la schermata "Accesso".

Fare clic sul link contenuto nell'e-mail, inserire l'indirizzo e-mail e la password registrati e toccare il pulsante [Accesso].

Se si dimentica la password e non si riesce ad accedere, toccare "Se non si ricorda la password" e impostarne una nuova.

→ A <u>"Reimpostazione della password"</u>

Registrazione del condizionatore

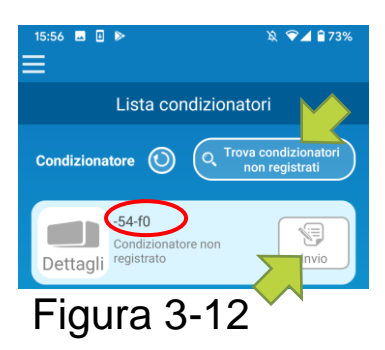

Utilizzare la schermata "Lista condizionatori" per registrare un condizionatore da gestire.

Toccare il pulsante "Trova condizionatori non registrati" per visualizzare i condizionatori che non sono registrati sul proprio smartphone.

Il nome del condizionatore (O posizioni) indica le ultime 6 cifre dell'SSID sull'etichetta dell'interfaccia wireless LAN.

Toccare il pulsante [Invio].

- Quando il condizionatore non compare nella schermata della lista
- → A <u>"Quando il condizionatore che si desidera registrare</u> non compare nella schermata della Lista condizionatori"
- Per eliminare un condizionatore registrato
  - → A <u>"Come cancellare un condizionatore registrato"</u>

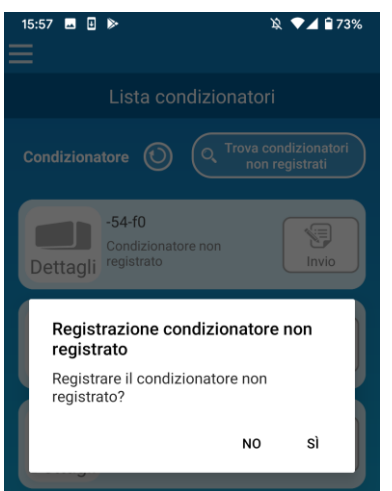

#### Figura 3-13

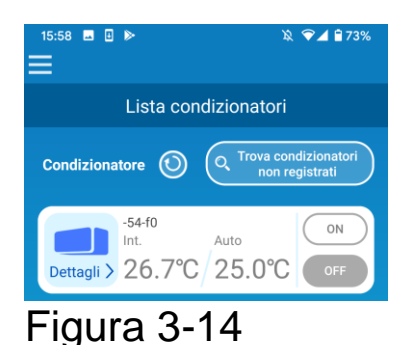

Per registrare il condizionatore, toccare [Sì] nel messaggio a comparsa visualizzato.

• Impostazioni LAN wireless del condizionatore

Se il router LAN wireless non supporta il WPS, modificare manualmente le impostazioni LAN wireless del condizionatore.

Impostare l'interfaccia LAN wireless sulla modalità AP, quindi modificare la destinazione della connessione Wi-Fi dello smartphone su "Smart-M-Air-XXXX".

"XXXX" indica gli ultimi 4 caratteri alfanumerici dell'indirizzo MAC dell'interfaccia LAN wireless.

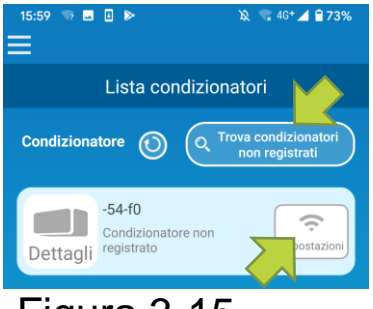

Figura 3-15

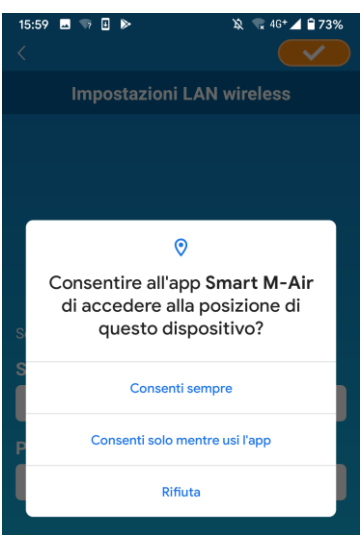

Figura 3-16

Nella schermata "Lista condizionatori", toccare il pulsante [Trova condizionatori non registrati].

Compare il condizionatore desiderato.

Toccare il pulsante [Impostazioni].

Se viene richiesto di consentire l'accesso alle informazioni sulla posizione, toccare [Consenti]. Quando si tocca la rete che si desidera impostare dall'elenco visualizzato e compare l'SSID nel campo apposito nella parte inferiore dello schermo, immettere la password del proprio Wi-Fi domestico sotto e toccare

Se la rete che si desidera impostare non compare nell'elenco, immettere direttamente l'SSID e la password del proprio Wi-Fi domestico, quindi toccare

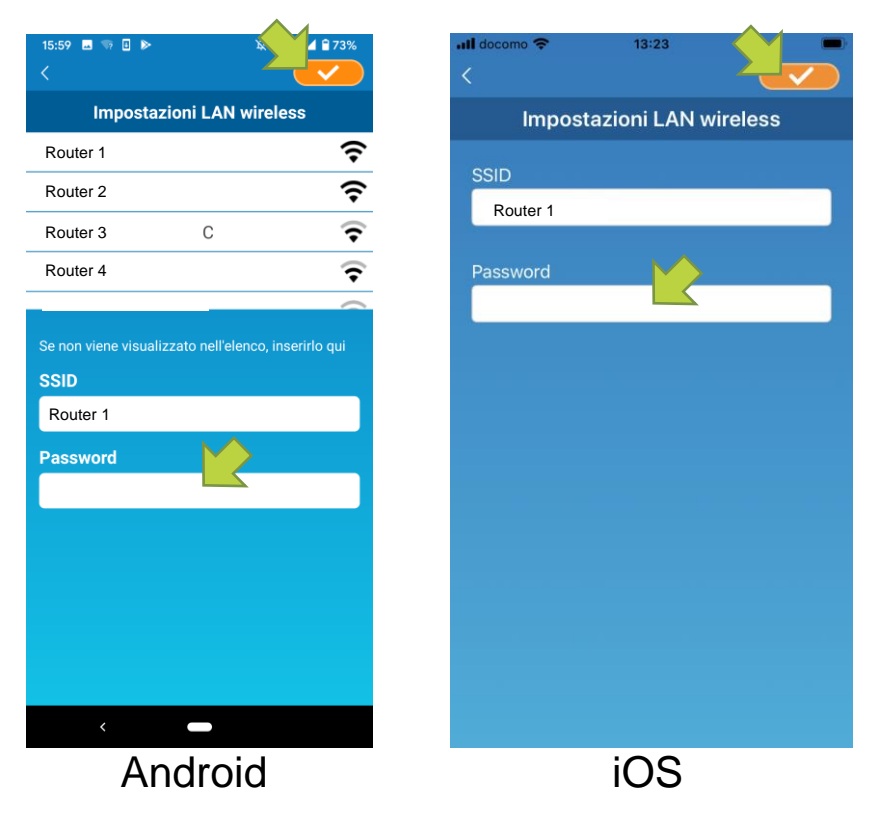

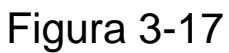

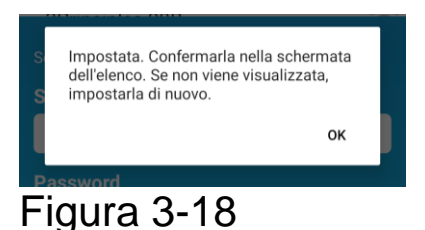

Dopo aver impostato il LAN wireless, il condizionatore è registrato.

Nome del condizionatore

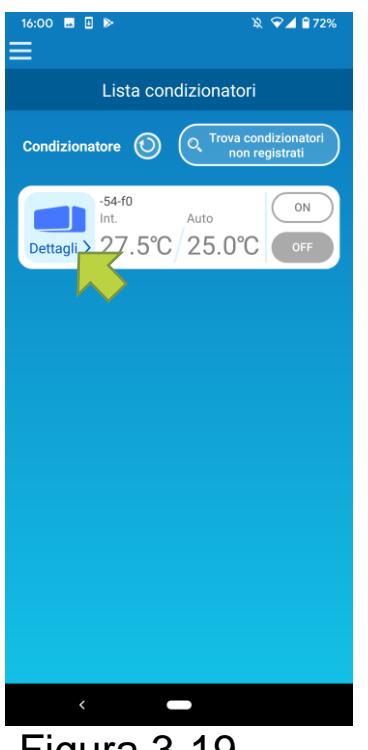

Per modificare il nome del condizionatore visualizzato nell'applicazione, ad esempio nella schermata della lista condizionatori, toccare "Dettagli" per visualizzare la schermata con i dettagli del condizionatore.

Figura 3-19

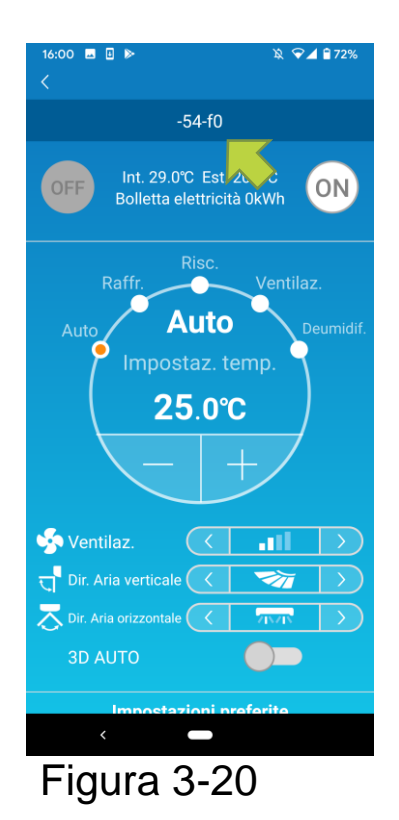

Tenere premuto (1 secondo) il nome di un condizionatore. Compare la finestra di dialogo "Modifica nome condizionatore". Utilizzarla per modificare il nome.

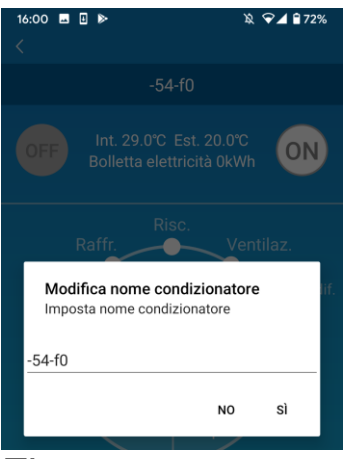

#### Figura 3-21

| 16:02 ≖ 🛛 🕨                                              | Ŕ                                       | ❤⊿ 🕯 72% |  |  |  |  |
|----------------------------------------------------------|-----------------------------------------|----------|--|--|--|--|
|                                                          |                                         |          |  |  |  |  |
| OFF Int. 29.0°C Est. 20.0°C<br>Bolletta elettricità 0kWh |                                         |          |  |  |  |  |
|                                                          | Risc.                                   | tilaz.   |  |  |  |  |
| Modifica n<br>Imposta nor                                | ome condizionatore<br>me condizionatore | e lif.   |  |  |  |  |
| Soggiorno                                                |                                         |          |  |  |  |  |
|                                                          | NO                                      | sì       |  |  |  |  |
|                                                          |                                         |          |  |  |  |  |

#### Figura 3-22

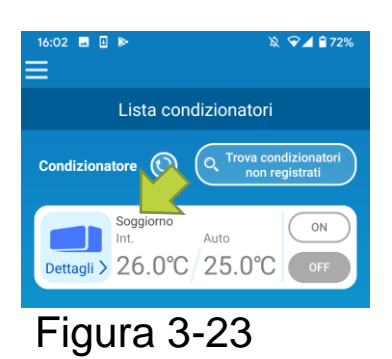

Immettere un nuovo nome per il condizionatore e toccare [Sì].

### 4. Utilizzo di base

#### Avvio/arresto del condizionatore

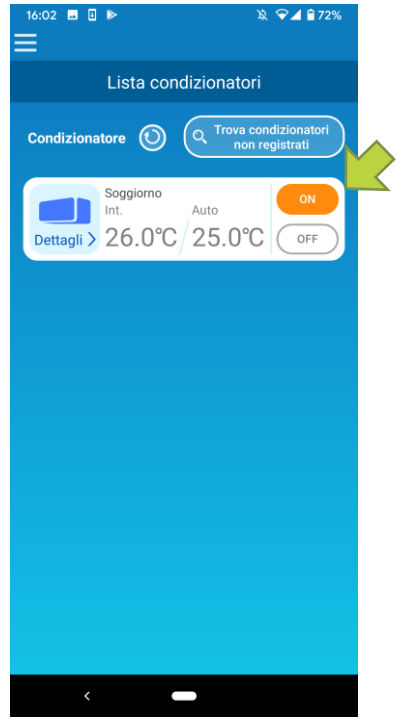

Figura 4-1

Per avviare o interrompere il funzionamento, toccare il pulsante [ON]/[OFF] del condizionatore che si desidera gestire sulla schermata "Lista condizionatori".

Quando il pulsante cambia colore, la transizione è completa. (Grigio quando è spento)

Per aggiornare alle informazioni più recenti, toccare 🕥 .

#### Nota

 Quando si utilizza un condizionatore da un luogo esterno, potrebbe essere necessario fino a un minuto per completare l'azione.

Cambio modalità di funzionamento

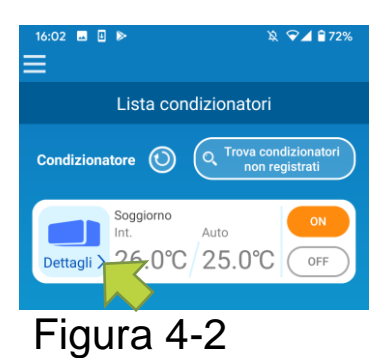

Toccare un condizionatore su cui si desidera cambiare la modalità di funzionamento nella schermata "Lista condizionatori".

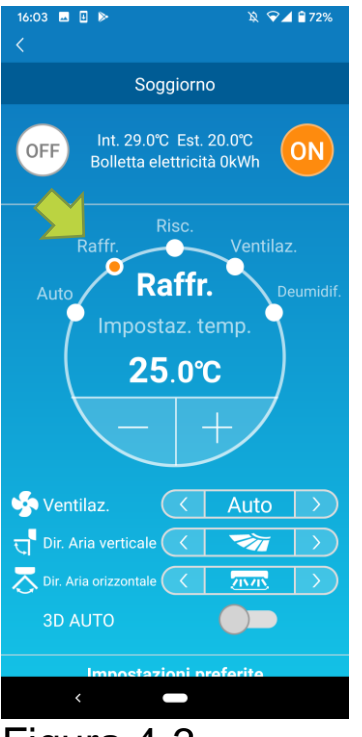

Figura 4-3

Per cambiare la "Modalità di funzionamento", toccare una modalità e cambiarla da "Auto" a "Deumidificatore".

appare quando il condizionatore è in modalità pulizia. Per annullare la modalità, toccare
appare quando il timer settimanale è impostato da questa applicazione.

S appare quando l'applicazione è utilizzata a casa, dove il condizionatore è impostato e connesso all'applicazione.

#### Regolazione della temperatura

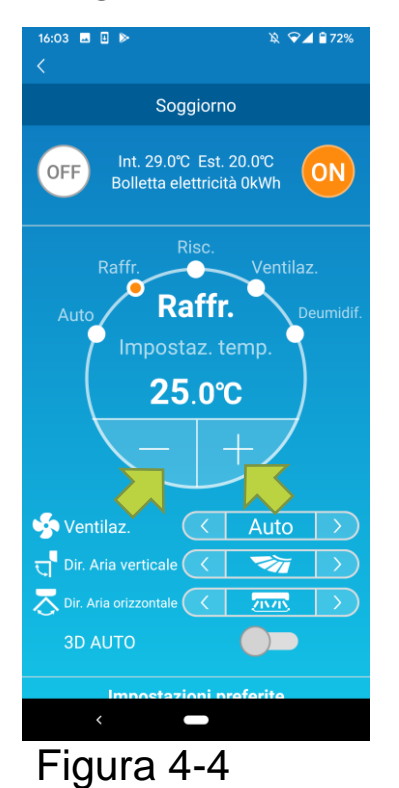

Per impostare la temperatura desiderata, toccare

La temperatura attualmente impostata è visualizzata nel cerchio.

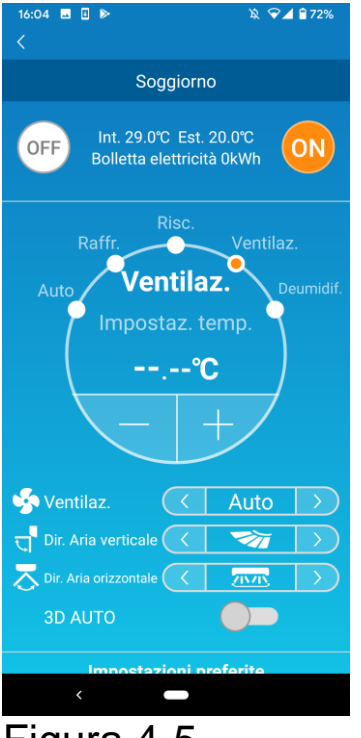

Figura 4-5

• Regolazione della velocità del ventilatore e della direzione del flusso d'aria

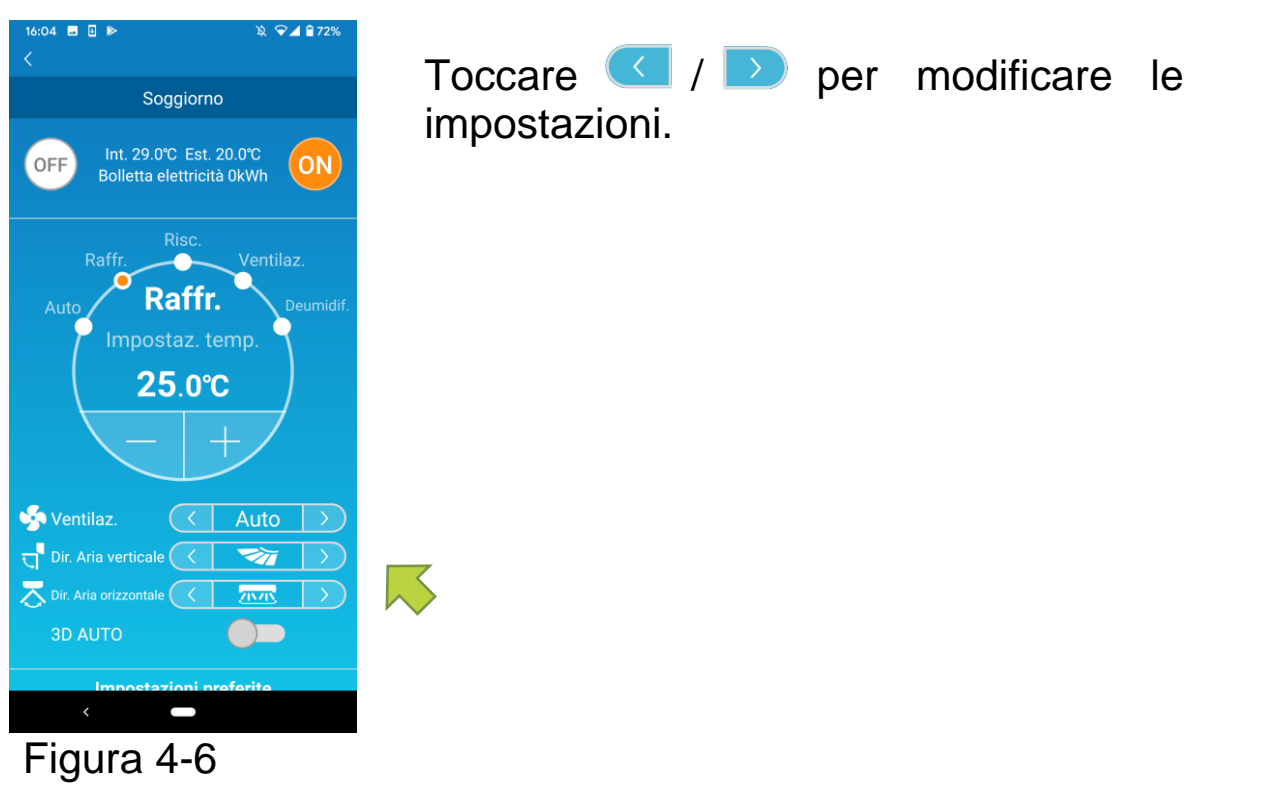

Quando la modalità di funzionamento è la "Ventilazione", temperatura impostata indica "-".

• Passaggio alla Modalità Proprietà Vacante

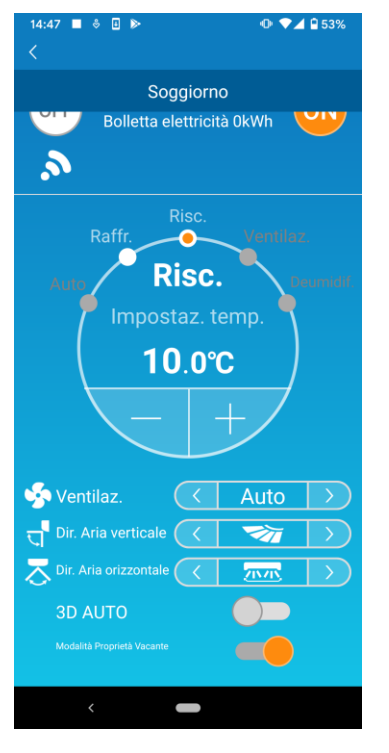

Figura 4-7

Quando la Modalità Proprietà Vacante è attiva, la modalità di funzionamento e l'impostazione della temperatura possono essere impostate come segue.

■ Raffreddamento: da 31°C a 33°C (a intervalli di

1°C)

Solo "Raffreddamento" e "Riscaldamento" possono essere impostate come modalità di funzionamento.

### 5. Utilizzo dei Preferiti

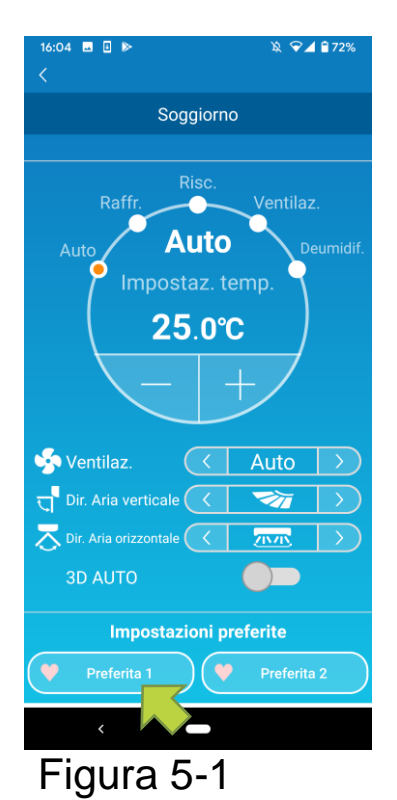

Registrare le impostazioni desiderate di "Impostazione temperatura", "Modalità di funzionamento", "Ventilazione", "Direzione aria verticale" e "Direzione aria orizzontale" nei Preferiti. Toccando il pulsante [Preferita] si cambiano le impostazioni attuali con quelle registrate.

Nella schermata dei dettagli del condizionatore, tenere premuto (1 sec) il pulsante [Preferita 1] o [Preferita 2]. Viene visualizzata la schermata "Preferita".

| 16:05                 |             |  |  |  |  |
|-----------------------|-------------|--|--|--|--|
| Prefe                 | rita        |  |  |  |  |
| V Preferita 1         | Preferita 2 |  |  |  |  |
| Impostaz. temp. 22.   | ▲ 🔻 ⊃°0     |  |  |  |  |
| Modalità              | Raffr. >    |  |  |  |  |
| Ventilaz.             | .11         |  |  |  |  |
| Dir. Aria verticale   | <b>&gt;</b> |  |  |  |  |
| Dir. Aria orizzontale |             |  |  |  |  |
| 3D AUTO               |             |  |  |  |  |
|                       |             |  |  |  |  |
|                       |             |  |  |  |  |
| <                     |             |  |  |  |  |

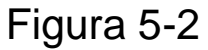

Modificare ciascun elemento nella propria impostazione preferita e confermare con

Premere 
in alto a sinistra dello schermo per tornare alla schermata operativa.

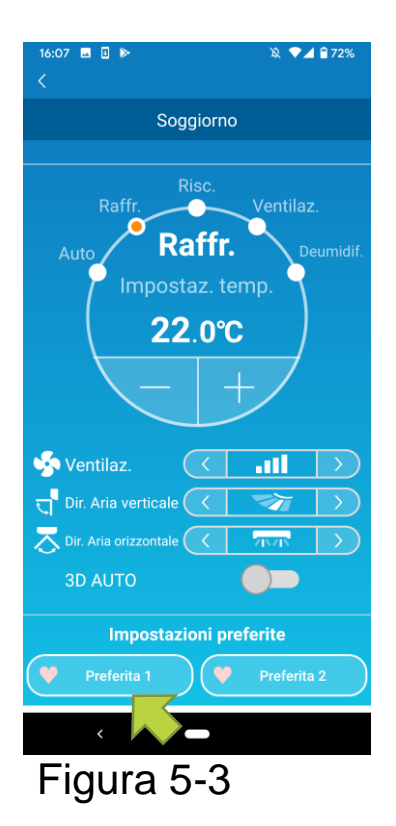

Quando si seleziona il pulsante [Preferita 1] o [Preferita 2], le impostazioni attuali vengono modificate con quelle preferite prescelte.

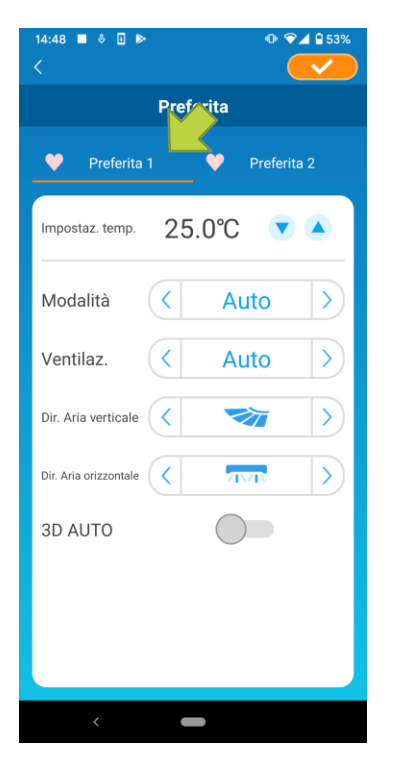

#### Figura 5-4

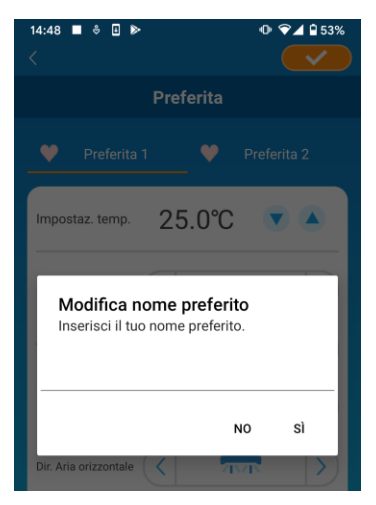

Figura 5-5

Per modificare il nome del pulsante "Preferita", tenere premuto il pulsante "Preferita" per circa 1 secondo. Si aprirà la finestra di dialogo "Modifica nome preferito" per attuare la modifica. Inserire il nome desiderato e toccare [Sì].

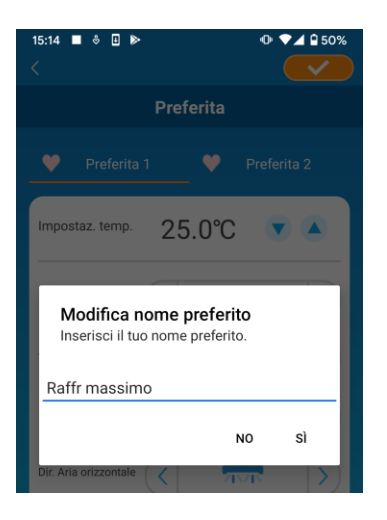

#### Figura 5-6

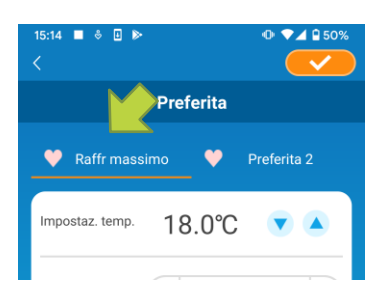

Figura 5-7

### 6. Utilizzo delle opzioni

È possibile impostare varie opzioni, ad esempio avvisi e illuminazione LED, e controllare il numero di account registrati su un condizionatore.

Modalità limitata personale : Solo "Funzione di controllo della temperatura", "Specifico raffreddamento" e "LED acceso" sono utilizzabili.

Modalità demo

: Le opzioni non sono utilizzabili.

È possibile passare alla modalità remota utilizzando "Modifica impostazioni applicazione" nel menu principale.

→ A <u>"Modifica impostazioni applicazione"</u>

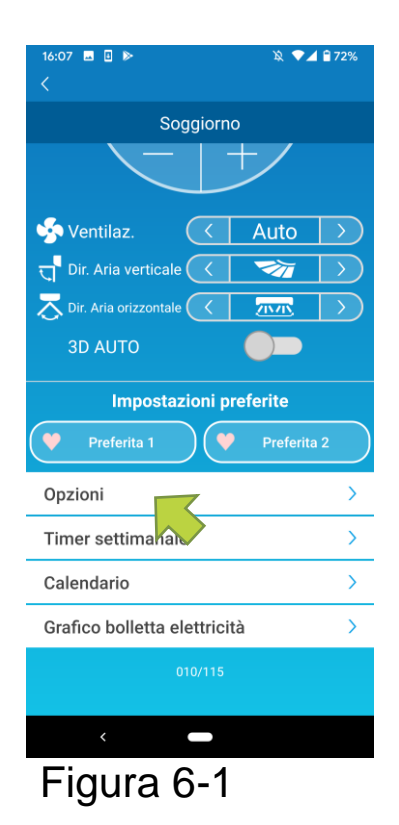

Toccare [Opzioni] nella parte inferiore della schermata dei dettagli del condizionatore. Viene visualizzata la schermata "Opzioni". Solo "LED acceso" è su ON come impostazione predefinita.

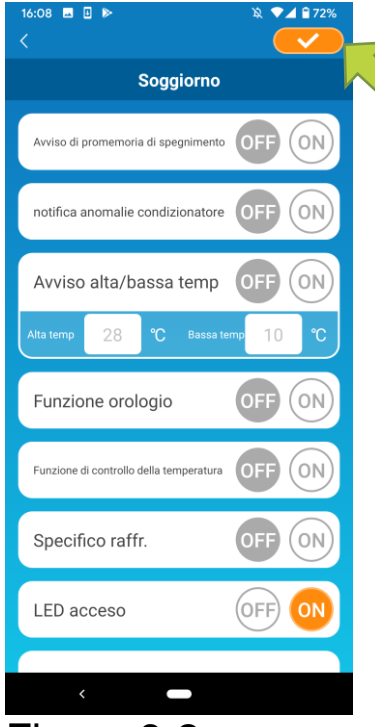

Figura 6-2

Passare da [ON] a [OFF], quindi toccare l'icona in alto a destra per salvare le impostazioni modificate.

#### Nota

- Avviso di promemoria di spegnimento, Notifica anomalie condizionatore, Avviso di alta temperatura/bassa temperatura e Funzione orologio possono essere utilizzate con la "Modalità remota".
- Avviso di promemoria di spegnimento

Se si è a più di 1 km dal condizionatore che si sta usando, è possibile ricevere una notifica sull'applicazione smartphone.

■ Per ricevere gli avvisi, toccare [ON].

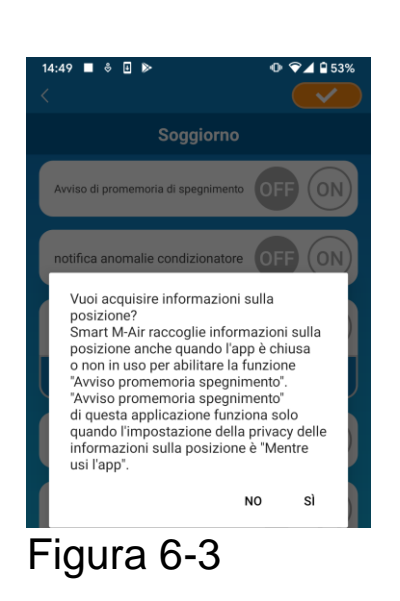

Quando compare il messaggio a comparsa, toccare [Sì], quindi toccare *(International context)* in alto a destra.

Per non ricevere avvisi, toccare [OFF].

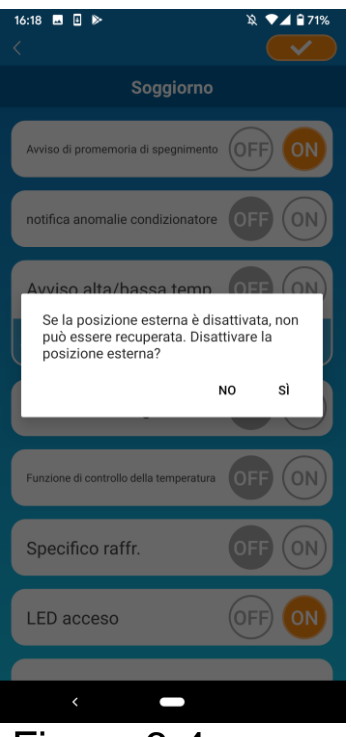

Quando compare il messaggio "Se la posizione esterna è disattivata, non può essere recuperata. Disattivare la posizione esterna?", toccare [Sì], quindi toccare il pulsante

#### Figura 6-4

#### Nota

 L'acquisizione delle informazioni sulla posizione viene eseguita utilizzando la geolocalizzazione dello smartphone come posizione del condizionatore.

Eseguire l'acquisizione delle informazioni sulla posizione vicino al condizionatore.

Notifica anomalie condizionatore

Se viene rilevata un'anomalia nel condizionatore, viene inviata un'e-mail all'indirizzo e-mail registrato.

- → A <u>"Quando compare una notifica di anomalia nell'elenco dei</u> <u>condizionatori</u>"
- Per ricevere le notifiche, toccare [ON], quindi toccare in alto a destra.
- Per non ricevere notifiche, toccare [OFF], quindi toccare destra.

• Avviso di alta temperatura/bassa temperatura

Quando il condizionatore d'aria raggiunge la condizione di temperatura alta/bassa specificata, compare una notifica sull'applicazione per smartphone.

Per ricevere avvisi, toccare [ON] e inserire la temperatura alta e bassa, quindi toccare <u>serie</u> in alto a destra.

Per mostrare l'area di inserimento delle temperature alta e bassa, toccare . Per nasconderla, toccare .

|                                                       | Nota         |                                                                                   |
|-------------------------------------------------------|--------------|-----------------------------------------------------------------------------------|
| Avviso di promemoria di spegnimento OFF ON            | • Qua<br>sup | ando la temperatura dell'ambiente è<br>eriore/inferiore rispetto alla temperatura |
| notifica anomalie condizionatore                      | qui          | specificata, viene inviato un avviso.                                             |
| Avviso alta/bassa temp OFF ON                         | Se           | si imposta la temperatura alta a 31°C,                                            |
| Alta temp 31.0 °C C C C C C C C C C C C C C C C C C C | tem          | peratura dell'ambiente supera i 31°C, ma<br>se raggiunge esattamente i 31°C.      |
|                                                       | • Se s       | si imposta soltanto la temperatura alta o                                         |
| Funzione orologio                                     | bas<br>tem   | sa si riceveranno avvisi solo per la<br>peratura indicata                         |
| Funzione di controllo della temperatura               |              |                                                                                   |
|                                                       |              |                                                                                   |

Figura 6-5

Per non ricevere avvisi, toccare [OFF], quindi toccare in alto a destra.

#### Funzione orologio

Quando il condizionatore è controllato in modo diverso rispetto allo smartphone, viene inviata un'e-mail all'indirizzo e-mail registrato.

#### Nota

- La notifica si applica anche al funzionamento con il timer del condizionatore stesso e al termine della funzione di pulizia interna.
- Per ricevere avvisi, toccare [ON], guindi toccare
- Per non ricevere avvisi, toccare [OFF], guindi toccare destra.
- Funzione di controllo della temperatura

Quando la temperatura ambiente è inferiore alla temperatura impostata, il riscaldamento si accende automaticamente.

Quando la temperatura ambiente è superiore alla temperatura impostata, il raffreddamento viene attivato automaticamente.

Per utilizzare la Funzione di controllo della temperatura, toccare [ON].

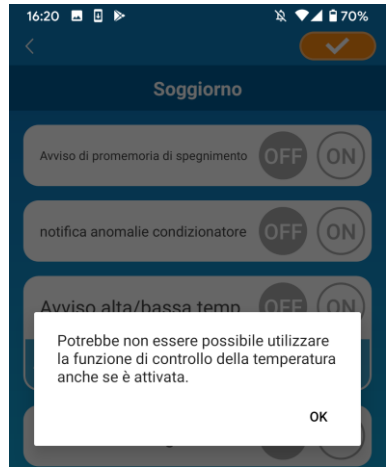

Figura 6-6

Quando compare il messaggio "Potrebbe non essere possibile utilizzare la funzione di controllo della temperatura anche se è attivata.", toccare 

#### Nota

- · Se il condizionatore collegato non prevede la funzione di controllo della temperatura, "ON" non ha alcun effetto.
- Per non utilizzare la funzione di controllo della temperatura, toccare [OFF], quindi l'icona <u></u>in alto a destra.

Per modificare le impostazioni della modalità di controllo della temperatura, toccare . Per nasconderle, toccare . Le seguenti impostazioni possono essere modificate.

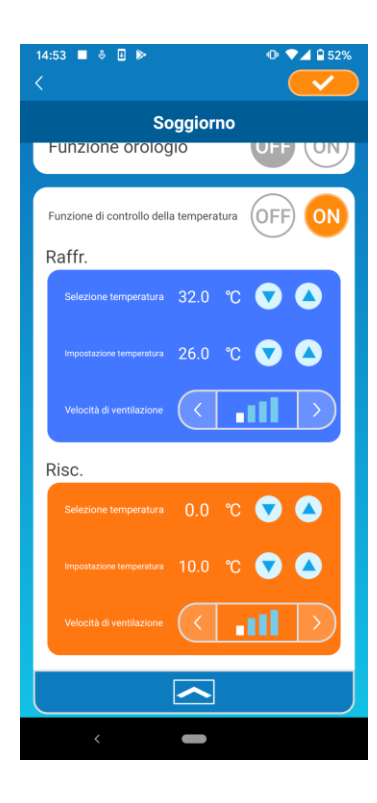

Figura 6-7

 Selezione temperatura: Imposta la temperatura esterna preferita per avviare il condizionatore d'aria in modalità raffreddamento/riscaldamento.

Intervallo consentito per il raffreddamento: da 26°C a 35°C (a intervalli di 3°C) Intervallo consentito per il riscaldamento: da 0°C a 15°C (a intervalli di 5°C)

 Impostazione temperatura: Imposta la temperatura interna preferita per funzionare in modalità raffreddamento/riscaldamento.

Intervallo consentito per il raffreddamento: da 26°C a 33°C (a intervalli di 1°C) Intervallo consentito per il riscaldamento: da 10°C a 18°C (a intervalli di 1°C)

 Velocità di ventilazione: Imposta la velocità della ventilazione in modalità raffreddamento/riscaldamento.

[esempio]

Raffreddamento → Quando si imposta selezione temperatura a 32°C, impostazione temperatura a 26°C e la velocità di ventilazione al minimo, il condizionatore inizia a funzionare a 26°C con la velocità di ventilazione minima quando la temperatura esterna raggiunge i 32°C.

#### Specifico raffreddamento

Se si imposta il condizionatore solo per il raffreddamento, non sarà possibile utilizzare il riscaldamento nell'applicazione per smartphone.

Per utilizzare "Specifico raffreddamento", toccare [ON], quindi l'icona in alto a destra.

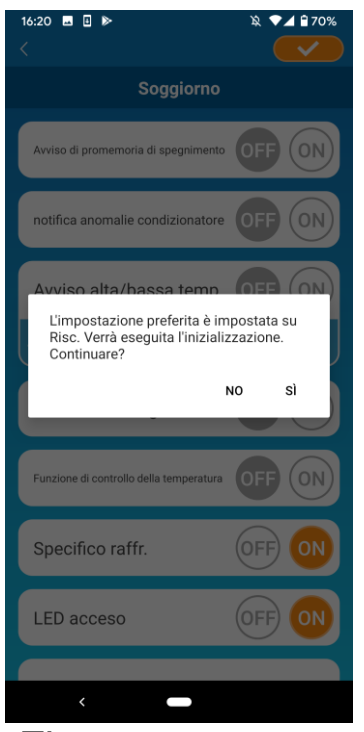

• Quando si imposta "ON" o "Riscaldamento" nei preferiti,compare un messaggio che chiede se inizializzare i preferiti.

Se si tocca [Sì] sul messaggio a comparsa, l'impostazione "Specifico raffreddamento" è impostata su "ON" per inizializzare l'impostazione preferita con il riscaldamento.

- Figura 6-8
- Per non utilizzare "Specifico raffreddamento", toccare [OFF], quindi toccare l'icona \_\_\_\_\_ alto a destra.
- LED acceso

Illumina il LED dell'interfaccia LAN wireless.

- Per utilizzare l'illuminazione a LED, toccare [ON], quindi toccare l'icona in alto a destra.
- Per non utilizzare l'illuminazione a LED, toccare [OFF], quindi toccare l'icona in alto a destra.
- Numero di smartphone

Visualizza il numero di smartphone registrato con il condizionatore.

### 7. Impostazione timer settimanale

Consente di impostare il timer per ogni giorno della settimana.

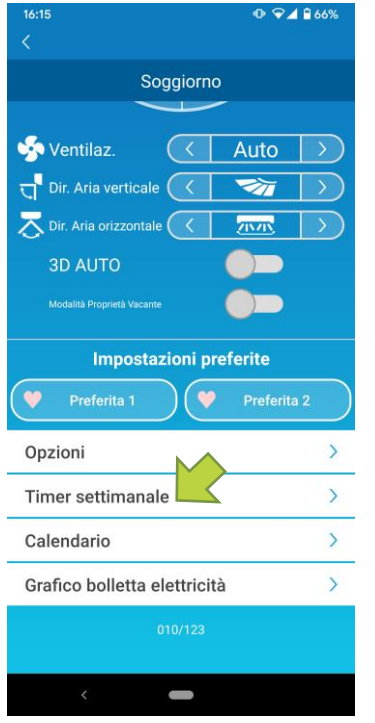

Toccare [Timer settimanale] nella parte inferiore della schermata dei dettagli del condizionatore.

Compare la schermata "Timer settimanale".

Figura 7-1

Toccare <u>sin</u> in alto a destra dello schermo per salvare le impostazioni

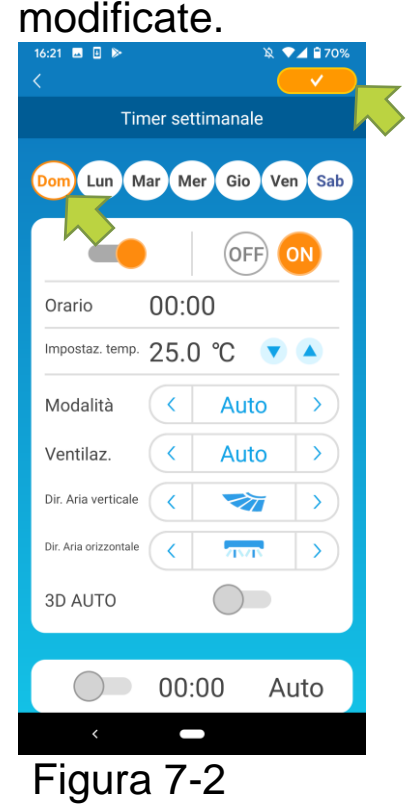

Toccare il giorno della settimana che si desidera per visualizzare le impostazioni del timer per quel giorno.

È possibile impostare fino a sei timer per ogni giorno della settimana, ma non è possibile impostare la stessa ora per lo stesso giorno.

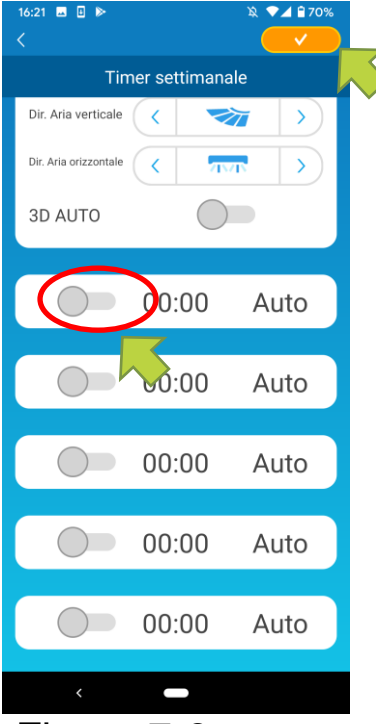

Figura 7-3

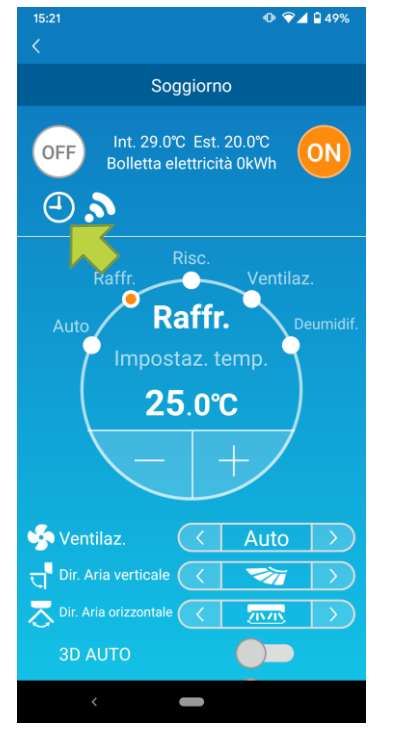

Figura 7-4

Un timer disattivato mostra solo l'ora e la modalità di funzionamento.

Toccare l'interruttore O per attivare e modificare.

Modificare ciascun elemento e toccare <u>sin</u> in alto a destra per impostare il timer nel giorno prescelto.

Quando almeno un timer è impostato su ON, l'icona del timer appare sulla schermata dei dettagli del condizionatore.

Il timer impostato qui viene applicato nello stesso giorno ogni settimana.

Per disattivare il timer solo in un determinato giorno o per applicare il timer un altro giorno, impostarlo singolarmente dalla schermata "Calendario".

## 8.Impostazione timer specificando la data tramite Calendario

Quando si imposta il timer settimanale, lo stesso timer è applicato nello stesso giorno di ogni settimana. Per disattivare il timer o impostare il timer di un determinato giorno, impostarlo singolarmente dalla schermata "Calendario".

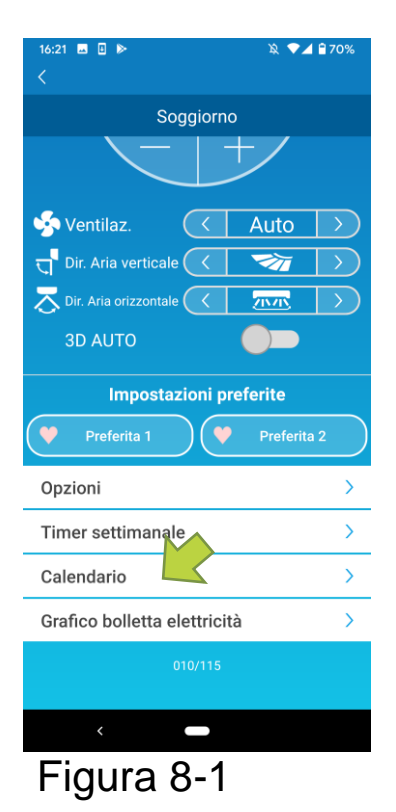

Toccare [Calendario] nella parte inferiore della schermata dei dettagli del condizionatore.

Viene visualizzata la schermata [Calendario].

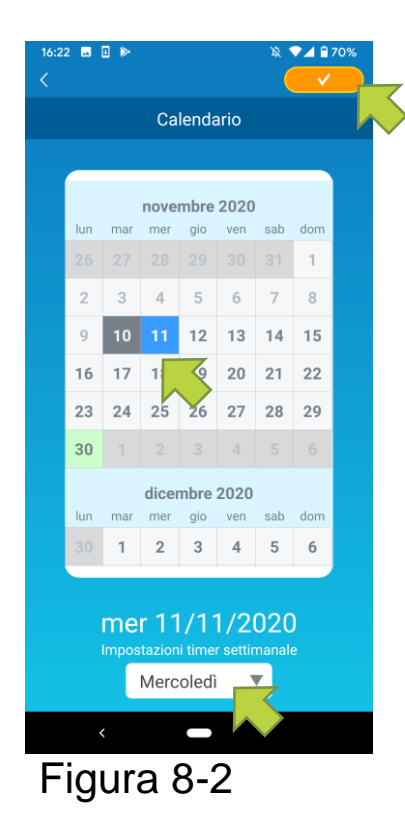

Toccare la data del calendario. Selezionare il timer del giorno della settimana da impostare da "Impostazioni timer settimanale" e toccare

Selezionando "OFF" da "Impostazioni timer settimanale", il timer settimanale non viene applicato.

Quando è applicato il timer di un altro giorno della settimana o il timer è spento, la data appare in verde.

· Cancellazione timer impostato dal calendario

| Calendario         novembre 2020         un       mar       mar       gio       ven       sab       dor         26       27       28       29       30       31       1         2       3       4       5       6       7       8         9       10       11       12       13       14       15         16       17       18       19       20       21       22         30       1       2       3       4       5       6         10       17       18       19       20       21       22         30       1       2       3       4       5       6         10       1       2       3       4       5       6         10       1       2       3       4       5       6                                                                                                    | 16:22 	 □ ▶   |     |       |             |        |          |       |     |  |
|----------------------------------------------------------------------------------------------------|---------------|-----|-------|-------------|--------|----------|-------|-----|--|
| novembre 2020         lun       mar       mer       gio       ve       sab       dor         26       27       28       29       30       31       1         2       3       4       5       6       7       8         9       10       11       12       13       14       15         16       17       18       19       20       21       22         30       -       -       -       -       -       -         0       1       2       26       27       28       29         30       -       -       -       -       -       -       -       -       -       -       -       -       -       -       -       -       -       -       -       -       -       -       -       -       -       -       -       -       -       -       -       -       -       -       -       -       -       -       -       -       -       -       -       -       -       -       -       -       -       -       -       -       -       -       - <td< th=""><th colspan="8">Calendario</th></td<>         | Calendario    |     |       |             |        |          |       |     |  |
| novembre 2020         un       mar       mer       gio       ver       sab       dom         26       27       28       29       30       31       1         2       3       4       5       66       7       8         9       10       11       12       13       14       15         16       17       18       19       20       21       22         23       24       25       26       27       28       29         30       1       2       3       4       5       6         mer gio       ver sab       dom         30       1       2       3       4       5       6                                                                                                    |               |     |       |             |        |          |       |     |  |
| Iun       mar       mer       gio       ver       sab       dom         26       27       28       29       30       31       1         2       3       4       5       6       7       8         9       10       11       12       13       14       15         16       17       18       19       20       21       22         23       24       25       26       27       28       29         30       1       2       3       4       5       6         mer       gio       ven       sab       dom         30       1       2       3       4       5       6         mer       gio       ven       sab       dom         30       1       2       3       4       5       6                                                                                                    | novembre 2020 |     |       |             |        |          |       |     |  |
| 26       27       28       29       30       31       1         2       3       4       5       66       7       8         9       10       11       12       13       14       15         16       17       18       19       20       21       22         23       24       25       26       27       28       29         30       1       2       3       4       5       6         mer gio ven seb dom         30       1       2       3       4       5       6                                                                                                    |               | lun | mar   | mer         | gio    | ven      | sab   | dom |  |
| 2       3       4       5       6       7       8         9       10       11       12       13       14       15         16       17       18       19       20       21       22         23       24       25       26       27       28       29         30       1       2       3       4       5       6         Iun       mar       mer       gio       ven       seb       dom         30       1       2       3       4       5       6                                                                                                    |               |     |       |             |        |          |       | 1   |  |
| 9       10       11       12       13       14       15         16       17       18       19       20       21       22         23       24       25       26       27       28       29         30       1       2       3       4       5       6         tembre 2020         10       1       2       3       4       5       6                                                                                                    |               | 2   | 3     | 4           | 5      | 6        | 7     | 8   |  |
| 16       17       18       19       20       21       22         23       24       25       26       27       28       29         30       1       2       3       4       5       6         un mar mer gio ven sab dom       3       4       5       6         1       2       3       4       5       6                                                                                                    |               | 9   | 10    | 11          | 12     | 13       | 14    | 15  |  |
| 23       24       25       26       27       28       29         30       1       2       3       4       5       6         un       mar       mer       glo       ven       sab       dom         30       1       2       3       4       5       6         un       mar       mer       glo       ven       sab       dom         30       1       2       3       4       5       6         mer       glo       ven       sab       dom         mer       glo       ven       sab       dom         mer       glo       ven       sab       dom         mer       glo       ven       sab       dom         mer       glo       ven       sab       dom         mer       glo       ven       sab       dom         mer       glo       ven       sab       dom         mer       glo       ven       sab       dom         mer       glo       ven       sab       dom         mer </td <th></th> <td>16</td> <td>17</td> <td>18</td> <td>19</td> <td>20</td> <td>21</td> <td>22</td> <td></td> |               | 16  | 17    | 18          | 19     | 20       | 21    | 22  |  |
| 30 1 2 3 4 5 6<br>wembre 2020<br>1 2 3 4 5 6<br>mer 11/11/2020<br>Interto and the optimization                                                                                                    |               | 23  | 24    | 25          | 26     | 27       | 28    | 29  |  |
| un mar mer gio ven sab dom<br>1 2 3 4 5 6<br>mer 11/11/2020<br>Intertacioni lines estimatede                                                                                                    |               | 30  | 1     | 2           |        |          |       |     |  |
| Iun     mar     mer     gio     ven     sab     dom       30     1     2     3     4     5     6                                                                                                    |               |     |       | <b>V</b> er | nbre   | 2020     |       |     |  |
| 30 1 2 3 4 5 6<br>mer 11/11/2020                                                                                                    |               | lun | mar   | mer         | gio    | ven      | sab   | dom |  |
| mer 11/11/2020                                                                                                    |               |     | 1     | 2           | 3      | 4        | 5     | 6   |  |
| mer 11/11/2020                                                                                                    |               |     |       |             |        |          |       |     |  |
| Impostazioni timer settimanalo                                                                                                    |               |     | me    | r 11        | /1-    | 1/2      | 020   | )   |  |
| impostazioni timei settimanale                                                                                                    |               |     | Impos | tazion      | i time | r settir | nanal |     |  |
| Mercoledì 🔻                                                                                                    |               |     |       |             |        |          |       |     |  |
|                                                                                                    |               |     |       |             |        |          |       |     |  |
|                                                                                                    |               |     | •     |             |        |          |       |     |  |

Toccare la data di cui si desidera cancellare il timer.

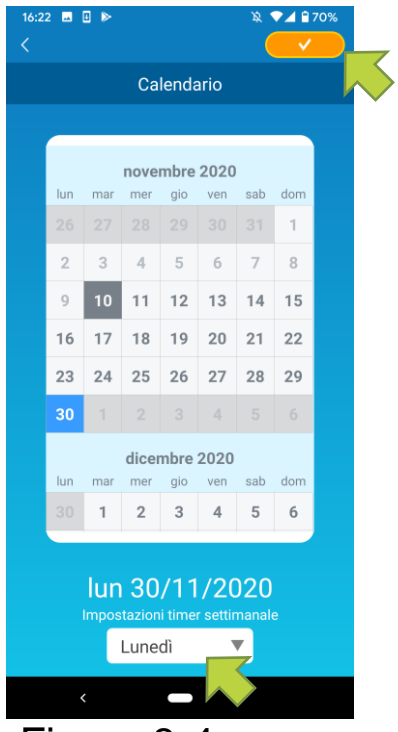

Figura 8-4

| 16:22 ■ 🛛 🕨 🔉 🗣 🖌 🕯 70%        |               |     |      |      |      |     | 70% |  |
|--------------------------------|---------------|-----|------|------|------|-----|-----|--|
| Calendario                     |               |     |      |      |      |     |     |  |
|                                |               |     |      |      |      |     |     |  |
|                                |               |     | nove | mbre | 2020 |     |     |  |
|                                | lun           | mar | mer  | gio  | ven  | sab | dom |  |
|                                | 26            |     |      |      |      |     | 1   |  |
|                                | 2             | 3   | 4    | 5    | 6    | 7   | 8   |  |
|                                | 9             | 10  | 11   | 12   | 13   | 14  | 15  |  |
|                                | 16            | 17  | 1    | 0    | 20   | 21  | 22  |  |
|                                | 23            | 24  | 25   | 26   | 27   | 28  | 29  |  |
|                                | 30            |     |      |      |      |     |     |  |
|                                | dicembre 2020 |     |      |      |      |     |     |  |
|                                | lun           | mar | mer  | gio  | ven  | sab | dom |  |
|                                | 30            | 1   | 2    | 3    | 4    | 5   | 6   |  |
|                                |               |     |      |      |      |     |     |  |
| mer 11/11/2020                 |               |     |      |      |      |     |     |  |
| Impostazioni timer settimanale |               |     |      |      |      |     |     |  |
| Mercoledì 🔻                    |               |     |      |      |      |     |     |  |
|                                |               |     |      |      |      |     |     |  |
| Figura 8-5                     |               |     |      |      |      |     |     |  |

Da "Impostazioni timer settimanale", selezionare lo stesso giorno della settimana come data da cancellare e toccare .

Se l'opzione è deselezionata, lo sfondo della data è visualizzato in bianco.

### 9. Visualizzazione del grafico bolletta elettricità

Visualizza in un grafico la bolletta elettrica per mese. È inoltre possibile impostare il costo unitario dell'elettricità.

| 16:15                     | 66%    |    |               |                 |  |  |
|---------------------------|--------|----|---------------|-----------------|--|--|
|                           |        |    |               |                 |  |  |
| Sogg                      | jiorn  | 0  |               |                 |  |  |
| ~                         |        |    |               |                 |  |  |
| 🧐 Ventilaz.               | <      | Aı | uto           | $\rightarrow$   |  |  |
| 🖵 Dir. Aria verticale 🌘   | <      | ~  | 7             | $\left \right>$ |  |  |
| 🔁 Dir. Aria orizzontale 🌘 | <      | 21 | 715           | $\rightarrow$   |  |  |
| 3D AUTO                   |        |    |               |                 |  |  |
|                           |        | •  |               |                 |  |  |
| Impostazioni preferite    |        |    |               |                 |  |  |
| Preferita 1               | V      | P  | referita      | 12              |  |  |
| Opzioni                   |        |    |               | >               |  |  |
| Timer settimanale         |        |    |               | >               |  |  |
| Calendario                |        |    |               | >               |  |  |
| Grafico bolletta elet     | ttrici | tà | ~             | >               |  |  |
| 010                       | /123   |    | $\overline{}$ |                 |  |  |
|                           |        |    |               |                 |  |  |
|                           |        |    |               |                 |  |  |
| < _                       |        |    |               |                 |  |  |

#### Nota

A seconda del tipo di condizionatore connesso, la funzione potrebbe essere disattivata.

Toccare [Grafico bolletta elettricità] nella parte inferiore della schermata dei dettagli del condizionatore.

Viene visualizzata la schermata "Grafico bolletta elettricità".

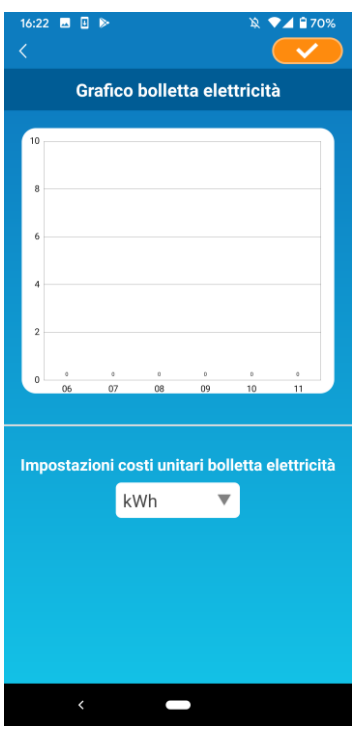

Figura 9-2

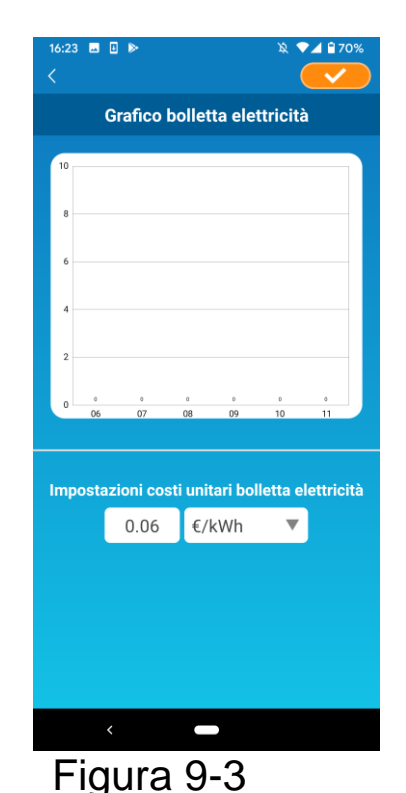

Modificando le impostazioni del costo unitario dell'elettricità, è possibile immettere un prezzo unitario modificando l'unità di misura. Dopo la modifica, toccare per salvare

l'impostazione.

- 37 -

### 10. Aggiornamento firmware

Se il firmware dell'interfaccia LAN wireless non è aggiornato, compare il simbolo 🕕 nella schermata "Lista condizionatori".

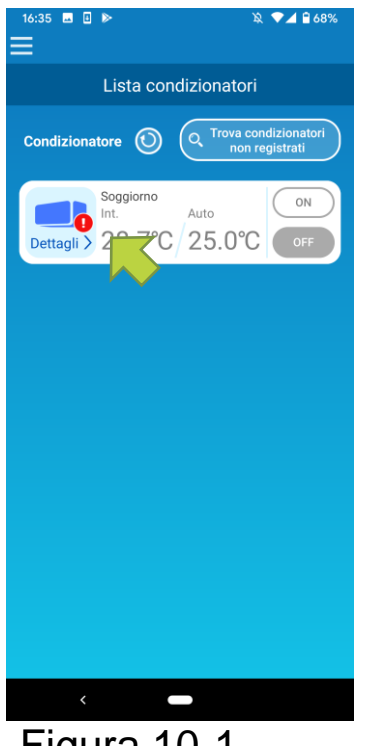

Toccare [Dettagli] per visualizzare la schermata con i dettagli del condizionatore.

Figura 10-1

|                                 | ● 🖓 🖌 🔒 62% |  |  |  |  |  |  |
|---------------------------------|-------------|--|--|--|--|--|--|
| <                               |             |  |  |  |  |  |  |
| Soggio                          | rno         |  |  |  |  |  |  |
|                                 |             |  |  |  |  |  |  |
| yentilaz.                       | Auto >      |  |  |  |  |  |  |
| त्त् Dir. Aria verticale 🧹      |             |  |  |  |  |  |  |
| 🔀 Dir. Aria orizzontale 🧹       |             |  |  |  |  |  |  |
| 3D AUTO                         |             |  |  |  |  |  |  |
| Modalită Proprietă Vacante      |             |  |  |  |  |  |  |
| Impostazioni                    | preferite   |  |  |  |  |  |  |
| Preferita 1         Preferita 2 |             |  |  |  |  |  |  |
| Opzioni                         | >           |  |  |  |  |  |  |
| Timer settimanale               | >           |  |  |  |  |  |  |
| Calendario                      | >           |  |  |  |  |  |  |
| Grafico bolletta elettri        | cità >      |  |  |  |  |  |  |
|                                 |             |  |  |  |  |  |  |
|                                 | o firmware  |  |  |  |  |  |  |
| C Aggiornament                  | o firmware  |  |  |  |  |  |  |

Toccare il pulsante [Aggiornamento firmware].

#### Nota

- · Eseguire l'aggiornamento del firmware sulla stessa rete LAN wireless in cui si trova il condizionatore.
- Prima di procedere, spegnere il condizionatore.
- · Se l'aggiornamento del firmware è disattivato, il pulsante non è abilitato.

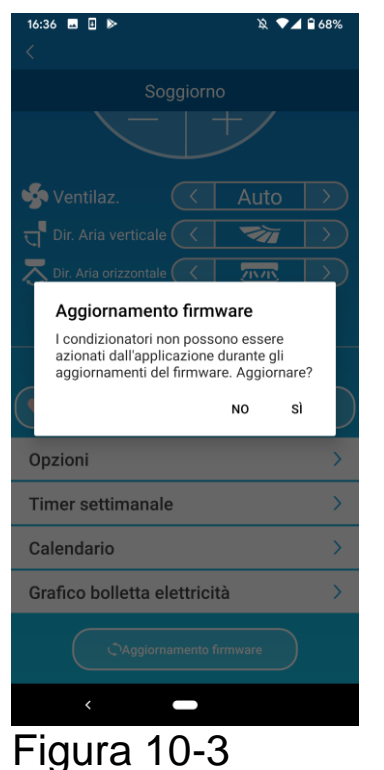

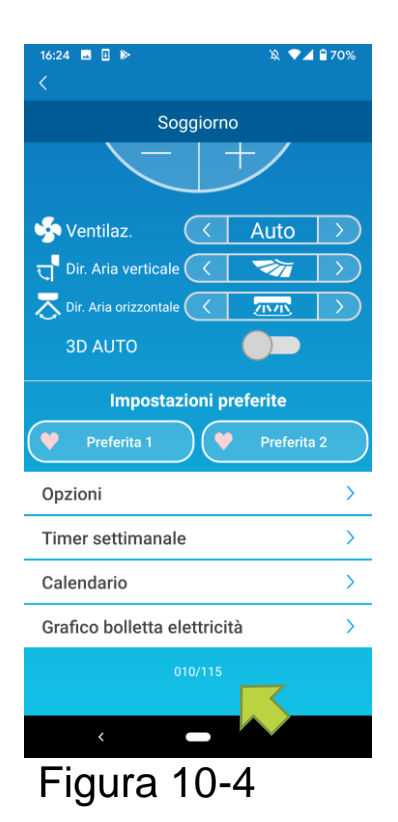

Toccare [Sì] per aggiornare il firmware con quello più recente.

L'aggiornamento del firmware richiede 10 minuti (massimo).

Durante tale periodo non è possibile gestire il dispositivo tramite l'applicazione.

Se dopo 10 minuti (massimo) compare il pulsante "Aggiornamento firmware", ripetere l'aggiornamento.

Quando il firmware si aggiorna, viene visualizzata la versione del firmware al posto del pulsante [Aggiornamento firmware].

### 11. Menu principale

| 16:24 ■ 0 ► 🔌 🔍 🖬 270%                                                                                 | Lista condizionatori                                            | : gestisce o imposta un condizionatore.                                               |
|----------------------------------------------------------------------------------------------------|-----------------------------------------------------------------|---------------------------------------------------------------------------------------|
| natori<br>ati                                                                                          | Avvisi                                                          | : controlla gli avvisi.                                                               |
| Lista condizionatori<br>Lista condizionatori<br>Inpostazioni apolicazione<br>Inpostazioni apolicazione | Impostazioni applic                                             | azione: consente di cambiare<br>modalità di funzionamento o<br>impostare la password. |
| Trattamento dei dati personali>                                                                        | Manuale utente                                                  | : visualizza il manuale                                                               |
| Condizioni d'uso                                                                                       | - Trattamanta dai dai                                           |                                                                                       |
| Domande frequenti                                                                                      |                                                                 | l'informativa sul trattamento<br>dei dati personali.                                  |
| Figura 11-1                                                                                            | <ul> <li>Condizioni d'uso</li> <li>Domande frequenti</li> </ul> | : mostra i termini del servizio.<br>: visualizza le domande<br>frequenti.             |

Annullamento della modalità demo

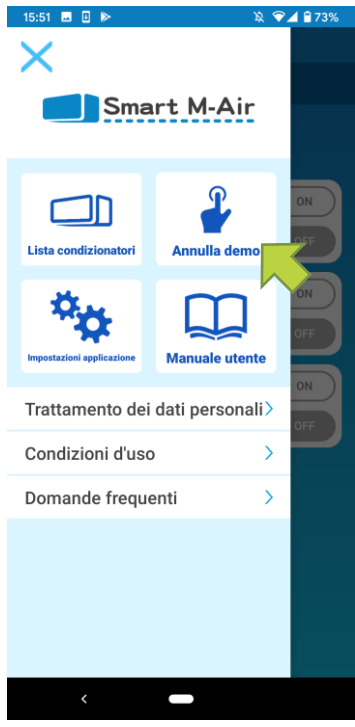

Figura 11-2

In modalità demo Annulla demo: consente di uscire dalla modalità demo.

### 12. Controllo degli avvisi

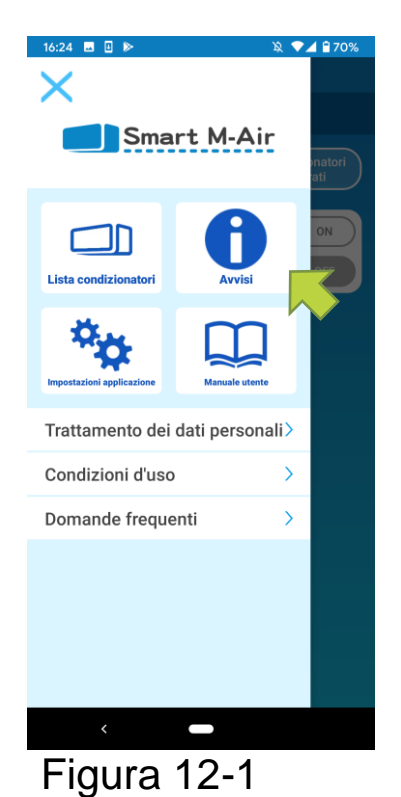

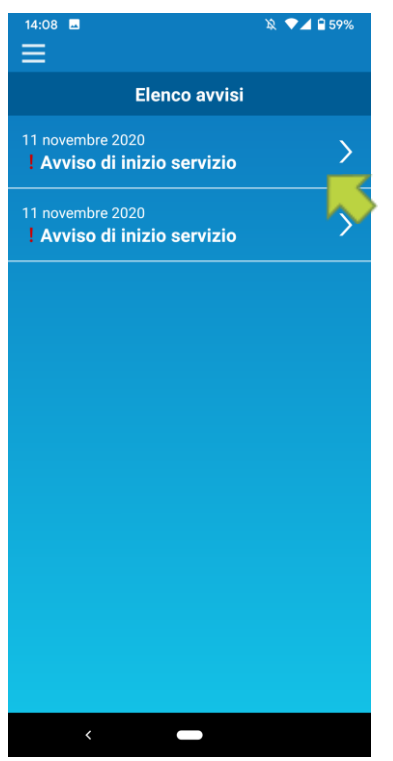

Figura 12-2

Aprire il menu principale e toccare [Avvisi].

Viene visualizzato un elenco di avvisi.

Toccare ciascun avviso per visualizzare la schermata dei dettagli e controllarli.

compare accanto a un avviso di cui non è stata controllata la schermata dei dettagli.

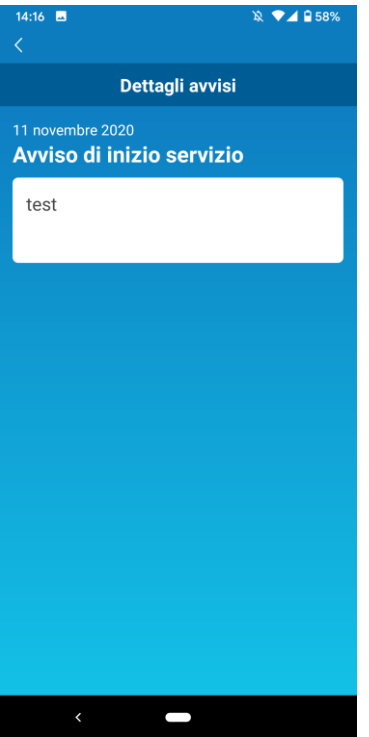

Figura 12-3

### 13. Modifica impostazioni applicazione

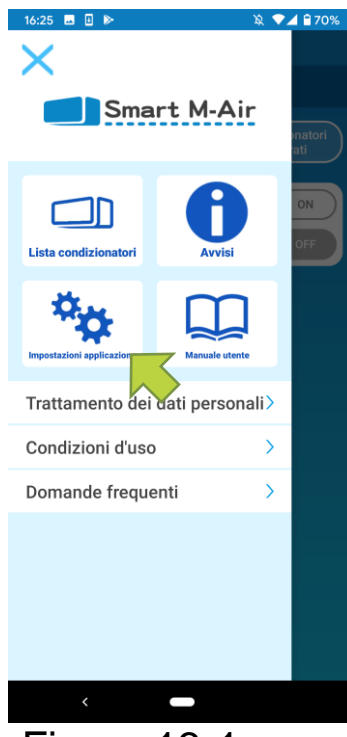

#### Figura 13-1

| 16:25                      | । 🕅 🔍 🔍 🖹 🕅   |
|----------------------------|---------------|
| Impostazioni appl          | icazione      |
| Cambia modalità            | >             |
| Impostazioni passwor       | rd >          |
| Impostazioni lingua e f    | uso orario >  |
| Inizializzazione applic    | cazione >     |
| Visualizzazione versione a | pplicazione > |
|                            |               |
|                            |               |
|                            |               |
|                            |               |
|                            |               |
| < -                        |               |
|                            |               |

Figura 13-2

Aprire il menu principale e toccare [Impostazioni Applicazione].

Compare la schermata "Impostazioni applicazione".

- Cambia modalità: passa dalla modalità remota alla modalità limitata personale e viceversa.
  - → A"Cambio modalità di funzionamento"
- Impostazioni password: consente di impostare una password.
  - → A <u>"Reimpostazione della password"</u>
- Impostazioni lingua e fuso orario: consente di impostare una lingua da utilizzare nell'applicazione per smartphonee un fuso orario da applicare al condizionatore.

→ A "Impostazioni lingua e fuso orario"

 Inizializzazione applicazione: inizializza l'applicazione per smartphone.

→ A "Inizializzazione applicazione"

 Visualizzazione versione applicazione: visualizza la versione dell'applicazione per smartphone.

 $\rightarrow$  A "Visualizzazioneversioneapplicazione"

Nota

 In "Modalità limitata personale", non è possibile utilizzare "Impostazioni password".

În "Modalità demo" sono utilizzabili solo "Impostazioni lingua e fuso orario" e "Visualizzazione versione applicazione".

Le funzioni non utilizzabili sono visualizzate in grigio e non accade nulla se vengono toccate.

Cambia modalità di funzionamento

È possibile visualizzare la modalità di funzionamento attuale. Per cambiare modalità di funzionamento, selezionare la modalità desiderata e toccare <u>\_\_\_\_</u>.

• Passaggio alla "Modalità remota"

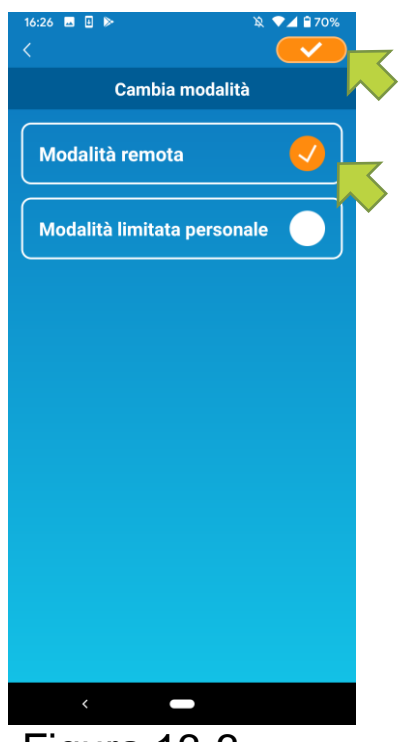

Toccare [Modalità remota]  $\rightarrow$  Toccare  $\checkmark$  in alto a destra per cambiare modalità.

Figura 13-3

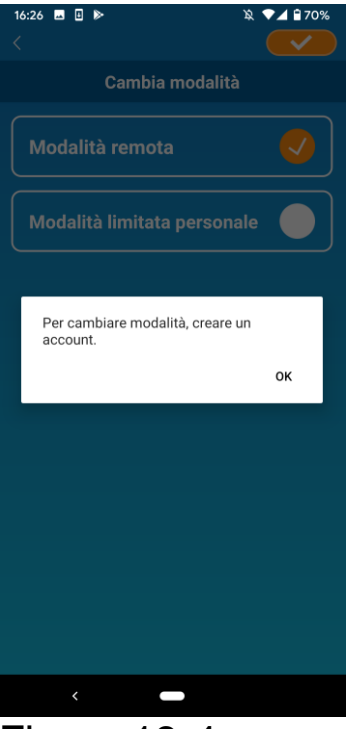

Quando compare il messaggio di creazione dell'account, toccare [OK], acconsentire al trattamento dei dati personali e creare un account.

→ A "Creazione di un account utente"

Figura 13-4

• Passaggio alla "Modalità limitata personale"

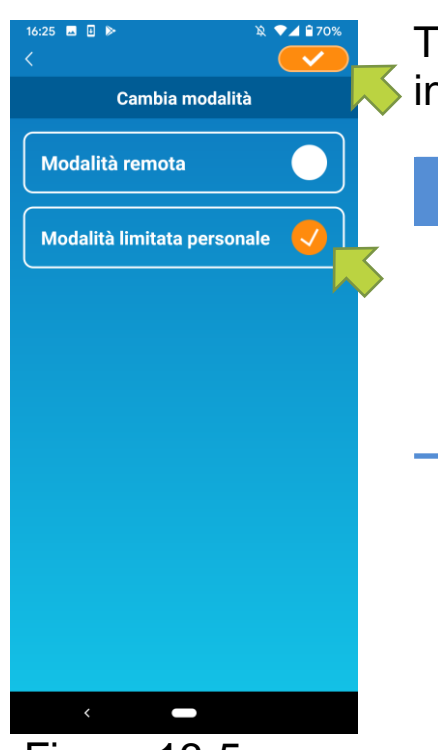

Toccare [Modalità limitata personale] → Toccare

#### Nota

 Si noti che, passando alla "Modalità limitata personale", le informazioni dell'account utilizzate in "Modalità remota" vengono eliminate.

Figura 13-5

Quando vengono visualizzati messaggi a comparsa relativi alla disabilitazione del funzionamento da remoto e all'eliminazione dei dati del server, toccare [Sì].

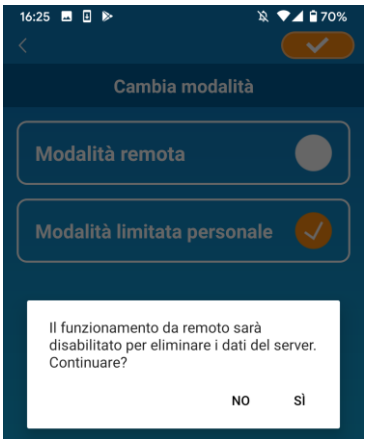

Figura 13-6

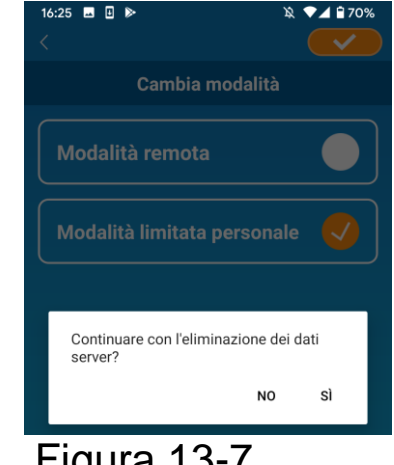

#### Figura 13-7

| 16:26 🖬 🛛 🕨 🕱               | ▼⊿ 🕯 70%     |
|-----------------------------|--------------|
|                             | $\checkmark$ |
| Cambia modalità             |              |
| Modalità remota             |              |
| Modalità limitata personale |              |
|                             |              |
| Cambio modalità completato. |              |
|                             | ок           |
|                             |              |

Una volta completato il passaggio a una diversa di funzionamento, modalità compare un messaggio. Toccare [OK].

Figura 13-8

Reimpostazione della password

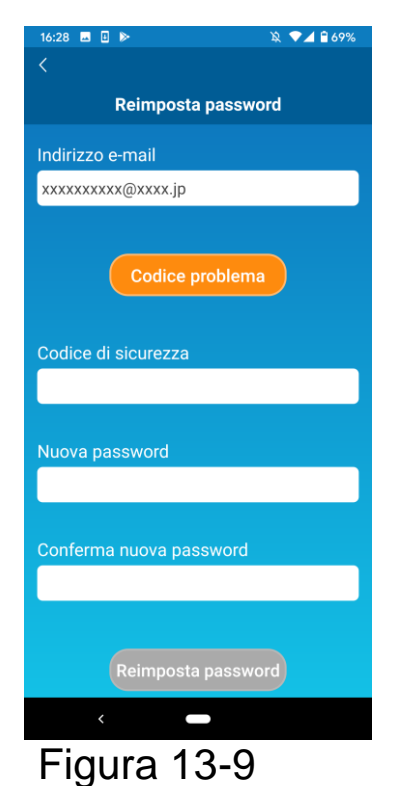

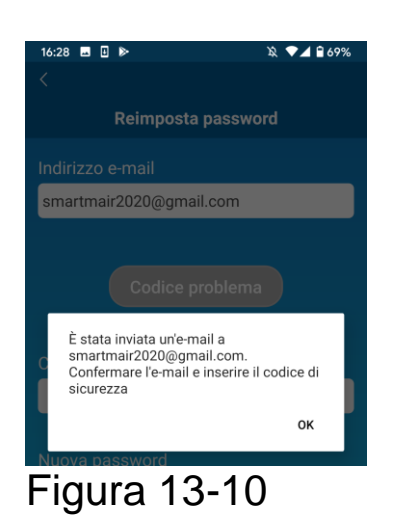

Immettere l'indirizzo e-mail registrato e toccare il pulsante [Codice problema].

Nota

 Dopo aver toccato il pulsante [Codice problema], rimanere sulla schermata fino a quando la reimpostazione della password non è completata.

Se si tocca C e si torna alla schermata precedente, queste operazioni vengono annullate.

Quando compare il messaggio che indica che è stata inviata un'e-mail, toccare [OK].

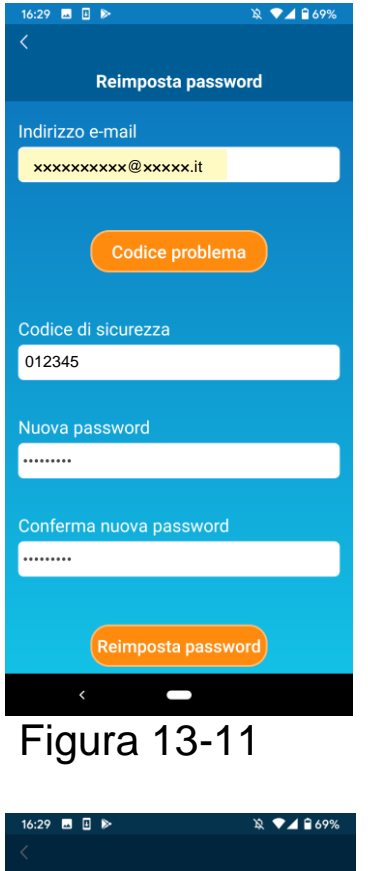

16:29 
Reimposta password
Indirizzo e-mail
xxxxxxxx @xxxxx.it
Codice problema
La password è stata registrata
nuovamente.
OK

Figura 13-12

Sarà inviata un'e-mail con un codice di sicurezza all'indirizzo e-mail inserito. Per aggiornare la password immettere il "Codice di sicurezza" e una "Nuova password" e toccare [Reimposta password].

#### Nota

• La password deve essere compresa tra 8 e 16 caratteri, tra cui almeno una lettera e un numero. • Impostazioni lingua e fuso orario

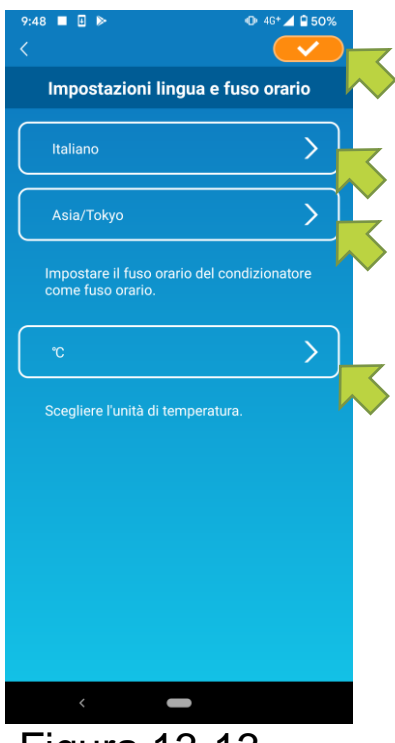

Figura 13-13

Compare la schermata "Impostazioni lingua e fuso orario".

Selezionare la lingua da utilizzare nell'applicazione.

Selezionare un fuso orario. Selezionare il fuso orario in cui si trova il condizionatore da gestire tramite l'applicazione.

Scegliere l'unità di temperatura.

Infine, toccare <u>v</u> in alto a destra per completare l'impostazione.

#### Inizializzazione applicazione

Inizializza l'applicazione per smartphone.

#### Nota

• Si noti che, se si inizializza l'applicazione in "Modalità remota", le informazioni dell'account connesso vengono eliminate.

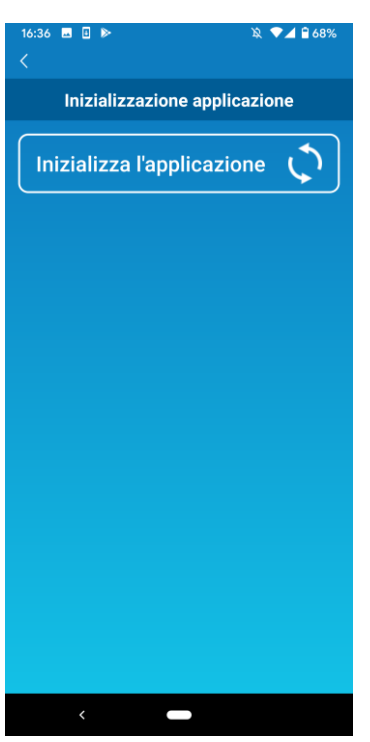

Toccare [Inizializza l'applicazione].

Figura 13-14

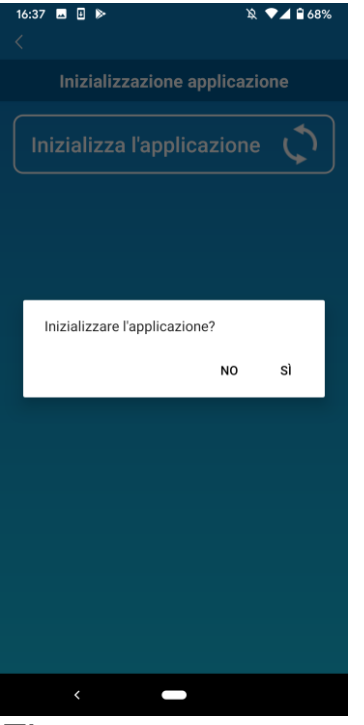

Figura 13-15

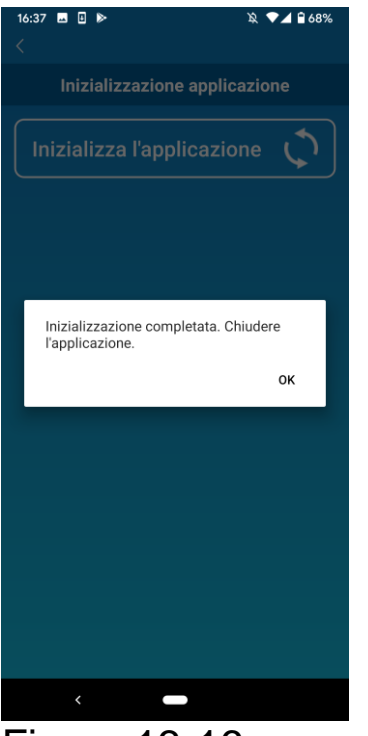

Figura 13-16

Quando compare il messaggio "Inizializzare l'applicazione?" toccare [Sì].

Quando compare il messaggio "Inizializzazione completata. Chiudere l'applicazione", toccare [OK] per chiudere l'applicazione. Visualizzazione versione applicazione

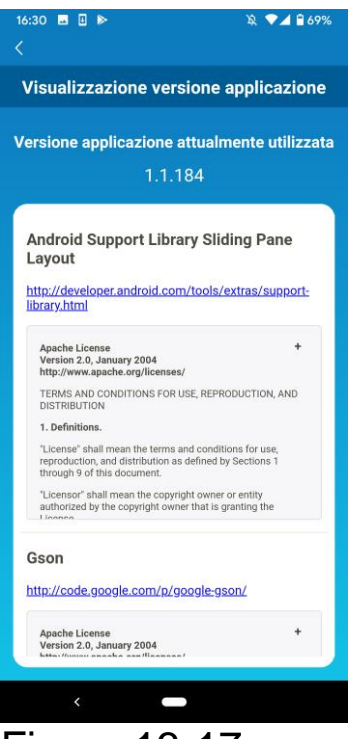

Figura 13-17

Visualizza la versione dell'applicazione del tuo smartphone.

### 14. Risoluzione dei problemi

• Quando il condizionatore d'aria che si desidera registrare non compare nella schermata della Lista condizionatori

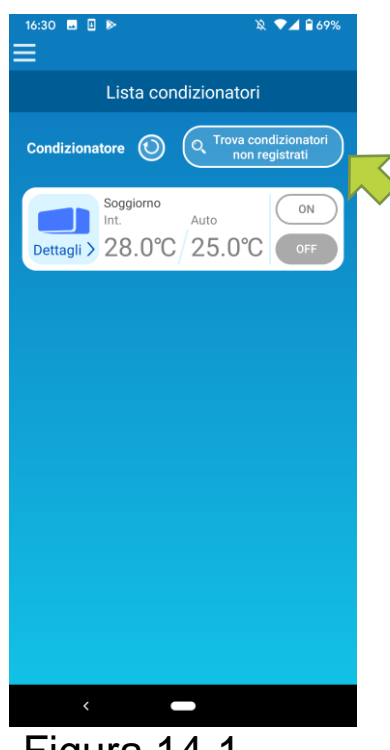

Toccare il pulsante [Trova condizionatori non registrati] per cercare i condizionatori non registrati e aggiornare la schermata "Lista condizionatori".

Figura 14-1

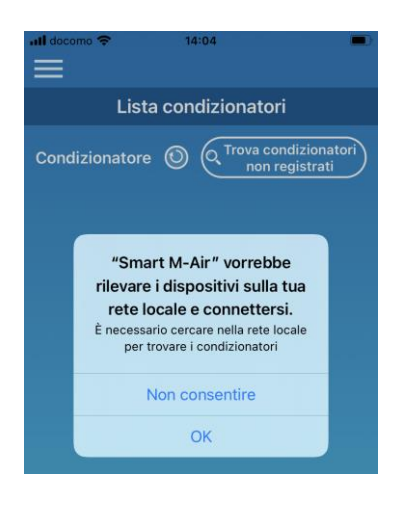

Figura 14-2

Quando compare l'opzione di ricerca nella rete locale su iOS, toccare "OK".

tocca inavvertitamente l'opzione Se si "Non consentire", su iOS modificare le impostazioni di autorizzazione per "rete locale" di Smart M-Air su "ATTIVA" quindi selezionare nuovamente il pulsante "Trova condizionatori non registrati"

• Come cancellare un condizionatore registrato

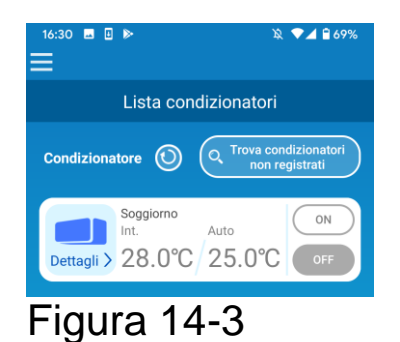

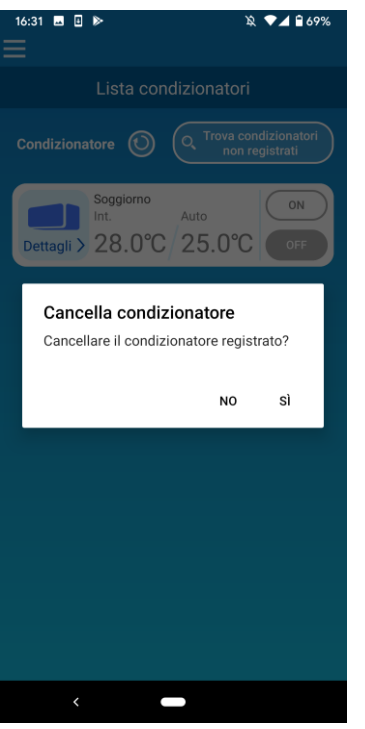

Figura 14-4

Per cancellare un condizionatore registrato, tenere premuta (per 2 secondi) l'icona del condizionatore dell'apparecchio.

Quando compare il messaggio per cancellare il condizionatore, toccare [Sì].

Quando compare una notifica di anomalia nella lista condizionatori

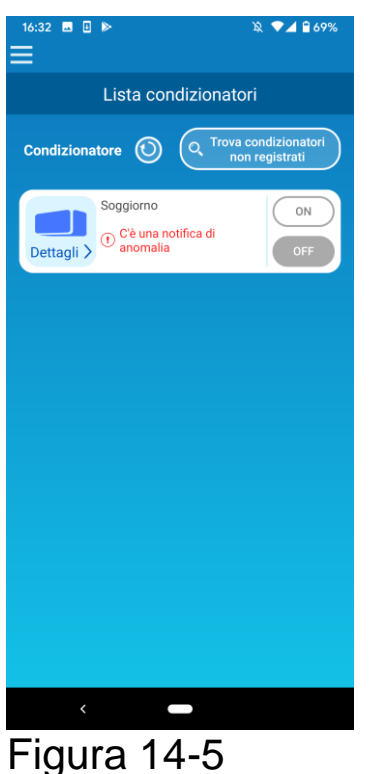

Quando compare una notifica di anomalia, è stata rilevata un'anomalia nel condizionatore. Contattare il proprio rivenditore.

Quando è abilitata l'opzione "notifica anomalie condizionatore" nelle impostazioni, viene inviata un'e-mail all'indirizzo e-mail registrato.

• Quando si dimentica la password e non è possibile accedere

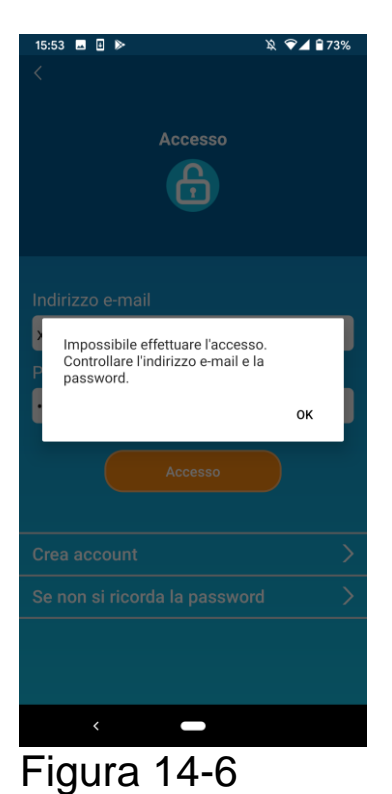

Se si dimentica la password e non si riesce ad [OK] messaggio accedere. toccare nel а "Se comparsa, toccare non si ricorda la password" per visualizzare la schermata "Reimposta password" e impostarne una nuova.

→ A <u>"Reimpostazione della password"</u>

• Quando l'elaborazione viene eseguita da un altro account

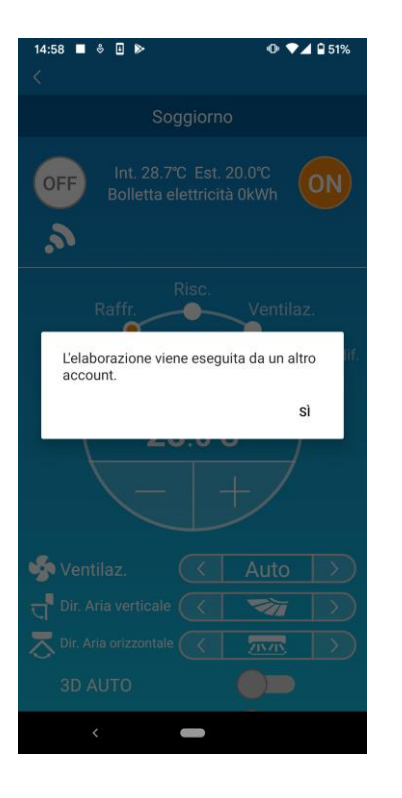

Il messaggio compare nei seguenti casi:

- Quando l'applicazione è gestita da altri smartphone contemporaneamente
- Quando il condizionatore d'aria sta cambiando il proprio stato operativo dal controllo impostato

Non si tratta di un malfunzionamento, riprovare più tardi (dopo circa 1 minuto).

Figura 14-7

 Quando l'avviso di promemoria di spegnimento non si attiva (per OS Android)

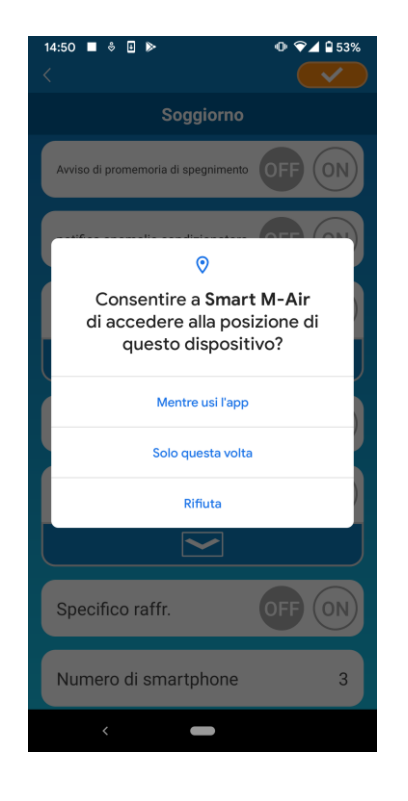

Selezionare "Mentre usi l'app" quando viene richiesto di consentire l'accesso alle informazioni del dispositivo per questa applicazione. Se per sbaglio si toccano altre opzioni quali "Solo questa volta" o "Rifiuta" è possibile

"Solo questa volta" o "Rifiuta", è possibile modificare l'autorizzazione a "Mentre usi l'ap" nella schermata Impostazioni del sistema operativo Android.

#### Figura 14-8

#### MITSUBISHI HEAVY INDUSTRIES THERMAL SYSTEMS, LTD.

2-3, Marunouchi 3-chome, Chiyoda-ku, Tokyo, 100-8332, Giappone http://www.mhi-mth.co.jp/en/

#### MITSUBISHI HEAVY INDUSTRIES AIR-CONDITIONING EUROPE, LTD.

5, The Square, Stockley Park, Uxbridge, Middlesex, UB11 1ET, Regno Unito Tel.: +44-333-207-4072 Fax: +44-333-207-4089 http://www.mhiae.com/

#### MHIAE SERVICES B.V.

(Società interamente controllata da MITSUBISHI HEAVY INDUSTRIES AIR-CONDITIONING EUROPE, LTD.) Herikerbergweg 238, Luna ArenA, 1101 CM Amsterdam, Paesi Bassi P.O. Box 23393 1100 DW Amsterdam, Paesi Bassi Tel.: +31-20-406-4535 http://www.mhiaeservices.com/

#### MITSUBISHI HEAVY INDUSTRIES AIR-CONDITIONERS AUSTRALIA, PTY. LTD.

Block E, 391 Park Road, Regents Park, NSW, 2143 PO BOX 3167, Regents Park, NSW, 2143 Tel.: +61-2-8774-7500 Fax: +61-2-8774-7501 https://www.mhiaa.com.au